# 2019

## Робот-автомобиль Yahboom на базе Arduino

Руководство по программированию в Arduino IDE

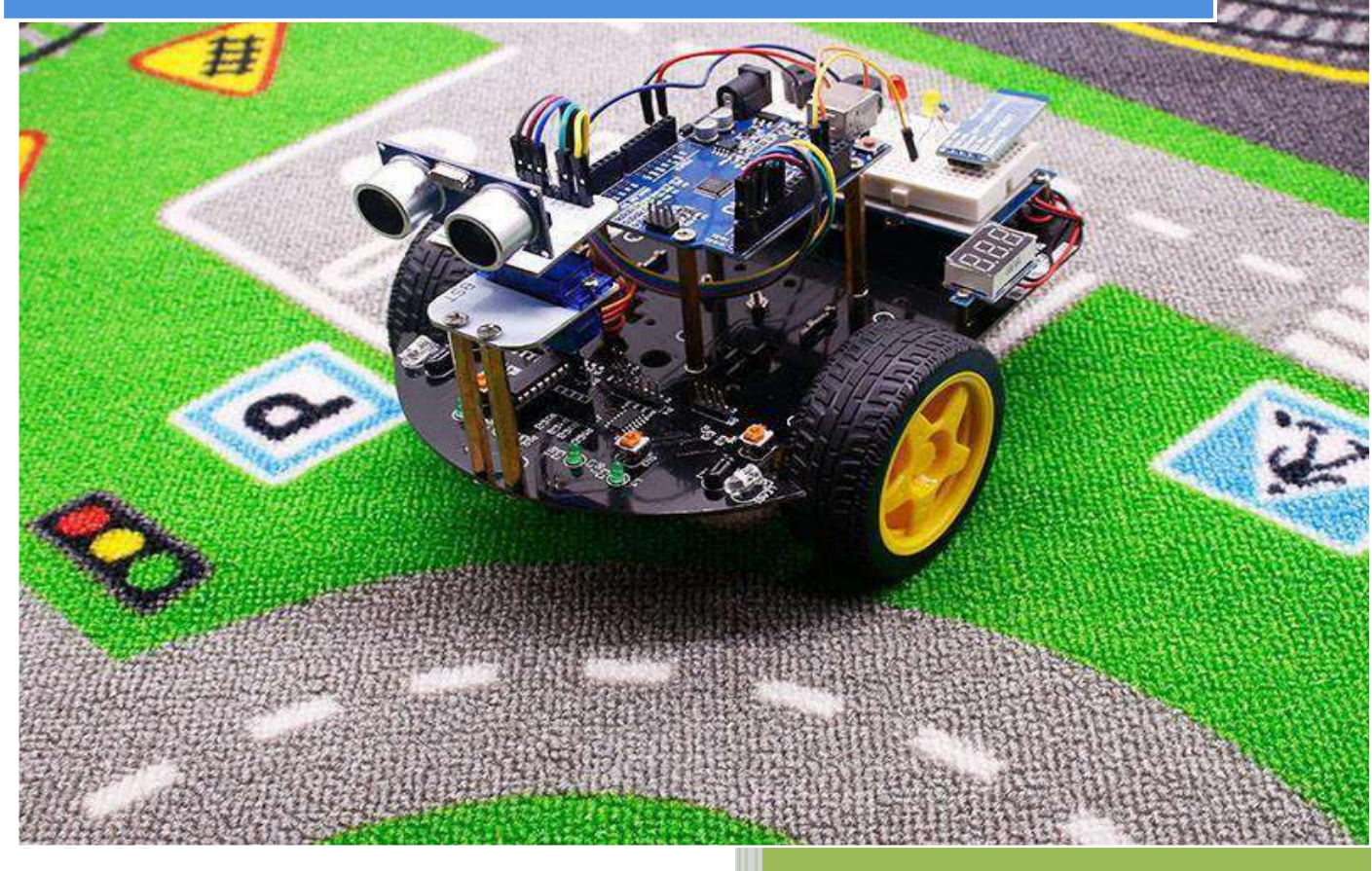

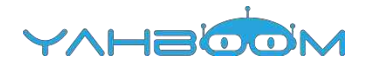

# Программирование

### Содержание

| 1- Подготовка                               | 2 |
|---------------------------------------------|---|
| 2- Движение автомобиля                      | 7 |
| 3-Эксперимент «причудливые движения»        |   |
| 4-Эксперимент с кнопкой и звуковым сигналом |   |
| 5- Движение по треку.                       |   |
| 6- Управление по Bluetooth                  |   |

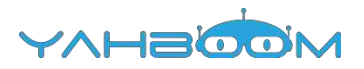

# 1- Подготовка

#### Цель эксперимента:

Соберите робот-автомобиль в соответствии с инструкцией, установив два литиевых аккумулятора типа 14500. Выполните подключение в соответствии со схемой, после чего загрузите программу advance.ino. Включите питание на задней панели. После паузы длительностью 0,5 секунд устройство запустится.

#### Необходимые компоненты:

Робот-автомобиль на базе Arduino — 1 шт. USB-кабель — 1 шт.

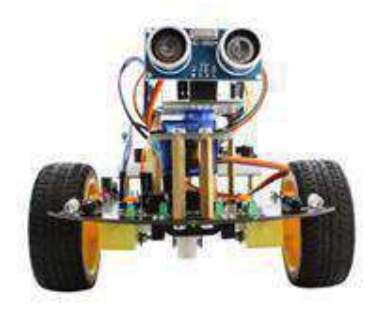

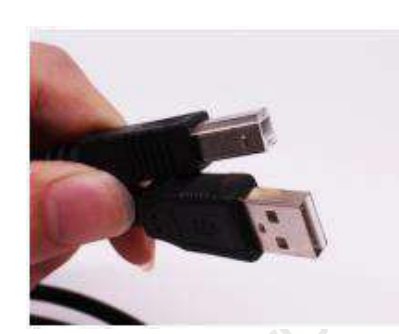

#### Код для эксперимента:

int Left\_motor\_back=9; // int Left\_motor\_go=5; //E

//ВХОД 1 //ВХОД 2

//ВХОД 3

//ВХОД 4

```
int Right_motor_go=6;
int Right_motor_back=10;
void setup()
```

{

//инициализация выхода драйвера электродвигателей pinMode(Left\_motor\_go,OUTPUT); //KOHT. 5 (ШИМ) pinMode(Left\_motor\_back,OUTPUT); //KOHT. 9 (ШИМ) pinMode(Right\_motor\_go,OUTPUT); //KOHT. 6 (ШИМ) pinMode(Right\_motor\_back,OUTPUT); //KOHT. 10 (ШИМ)

#### }

#### void run(int time)

digitalWrite(Right\_motor\_go,HIGH); digitalWrite(Right\_motor\_back,LOW); analogWrite(Right\_motor\_go,200); //ШИМ-регулирование оборотов: 0~255, //небольшое увеличение/уменьшение разницы между правым //и левым колесом analogWrite(Right\_motor\_back,0); digitalWrite(Left\_motor\_go,HIGH); digitalWrite(Left\_motor\_back,LOW); analogWrite(Left\_motor\_go,200); //ШИМ-регулирование оборотов: 0~255, //небольшое увеличение/уменьшение разницы между левым //и правым колесом analogWrite(Left\_motor\_back,0); delay(time \* 100); //время выполнения, регулируемое

}

```
void loop()
 delay(500);
 run(10);
```

Этапы эксперимента:

{

}

1. Откройте файл с кодом эксперимента: **advance.ino**, нажмите " $\sqrt{}$ " на панели меню для компиляции кода, дождитесь сообщения "Done compiling" (компиляция завершена) в нижнем правом углу (см. рисунок для примера).

| 💿 advance   Arduino 1.7.8               |                  |                     |                     |
|-----------------------------------------|------------------|---------------------|---------------------|
| File Edit Sketch Tools Help             |                  |                     |                     |
|                                         |                  |                     |                     |
| advance                                 |                  |                     |                     |
| //2402220000000000000000000000000000000 | yahboom          |                     | -                   |
| // Intelligent car run ex               | periment         |                     | E                   |
| //===================================== |                  |                     |                     |
| int Left_motor_back=9;                  | //IN1            |                     |                     |
| <pre>int Left_motor_go=5;</pre>         | //IN2            |                     |                     |
| int Right_motor_go=6;                   | // IN3           |                     |                     |
| <pre>int Right_motor_back=10;</pre>     | //IN4            |                     |                     |
| × [                                     | 11               |                     | · · · · ·           |
| Done compiling                          |                  |                     |                     |
| Global variables use 17 by              | tes (0%) of dyna | mic memory, leaving | 2,031               |
| bytes for local variables.              | Maximum is 2,04  | 8 bytes.            |                     |
|                                         |                  |                     |                     |
| a.                                      |                  |                     | Arduine Use on COM4 |

2. В меню программы Arduino IDE выберите пункт Tools ] --- [Port] ---, после чего выберите порт, соответствующий серийному номеру в Диспетчере устройств (пример на рисунке).

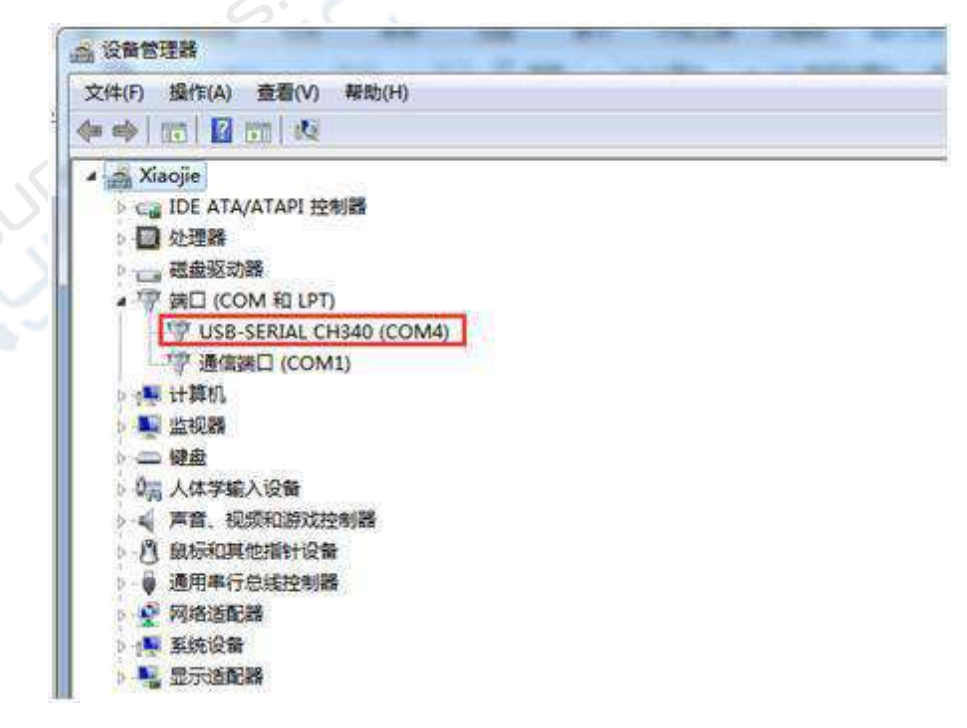

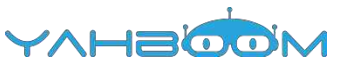

|                         | Auto Format                                               | Ctrl+T            | 1              |                       | 101 |
|-------------------------|-----------------------------------------------------------|-------------------|----------------|-----------------------|-----|
| advance                 | Archive Sketch<br>Fix Encoding & Reload<br>Serial Monitor | d<br>Ctrl+Shift+M | 1              |                       |     |
| / Interr                | Port                                                      | - 1               | Serial ports   |                       | 1   |
| nt Left_ma              | Programmer<br>Burn Bootloader                             | 1                 | COM1<br>✓ COM4 | 3                     |     |
| <mark>nt</mark> Left_mo | otor_go=5;                                                | //IN2             |                |                       |     |
| nt Right_m              | notor_go=6;                                               | // IN3            |                |                       |     |
| <mark>it</mark> Right_m | notor_back=10;                                            | //IN4             |                |                       |     |
|                         | n                                                         | te                |                |                       | ×   |
| ne compiling            |                                                           |                   |                |                       |     |
| obal vari               | ables use 17 by                                           | tes (0%) of       | dynamic m      | memory, leaving 2,031 |     |
| tes for l               | ocal variables.                                           | Maximum is        | 2,048 byt      | es.                   |     |
|                         |                                                           |                   |                |                       |     |
|                         |                                                           |                   |                |                       |     |

3. Нажмите [Tools]---[Board]---, после чего выберите пункт Arduino Uno.

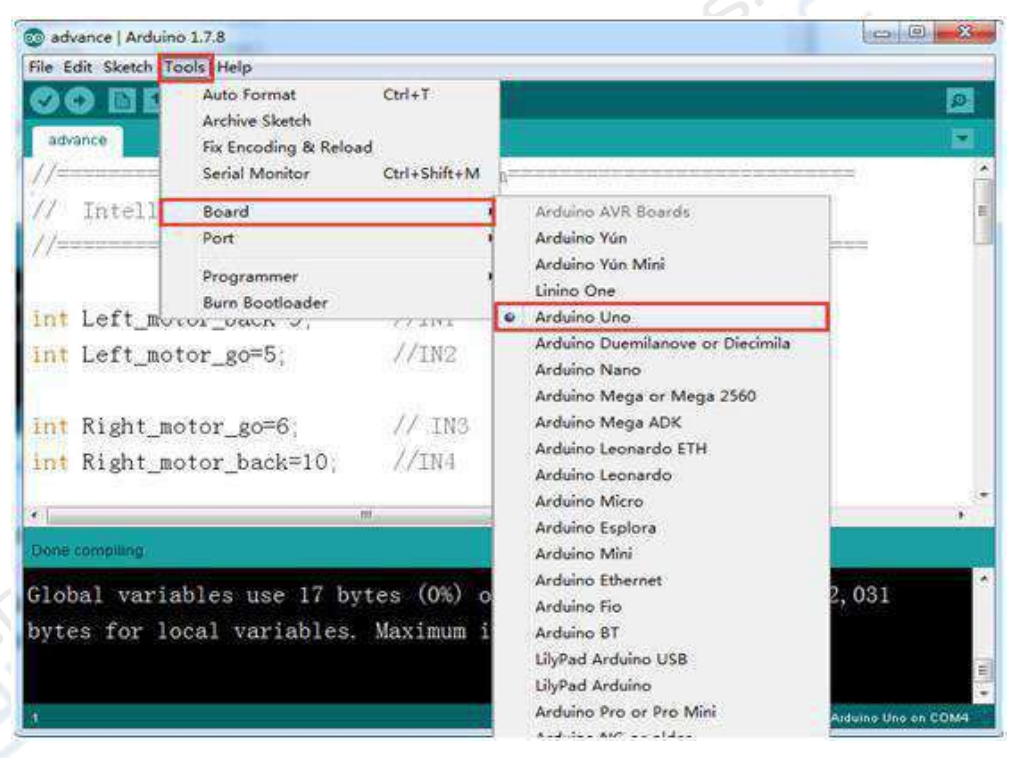

4. После выбора нужного пункта следует нажать кнопку "→", расположенную под панелью меню, для загрузки кода в плату Arduino UNO. В результате успешной загрузки кода в плату Arduino UNO в нижнем левом углу отображается сообщение "Done uploading" (загрузка завершена, см. рисунок).

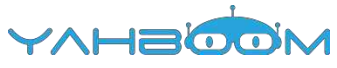

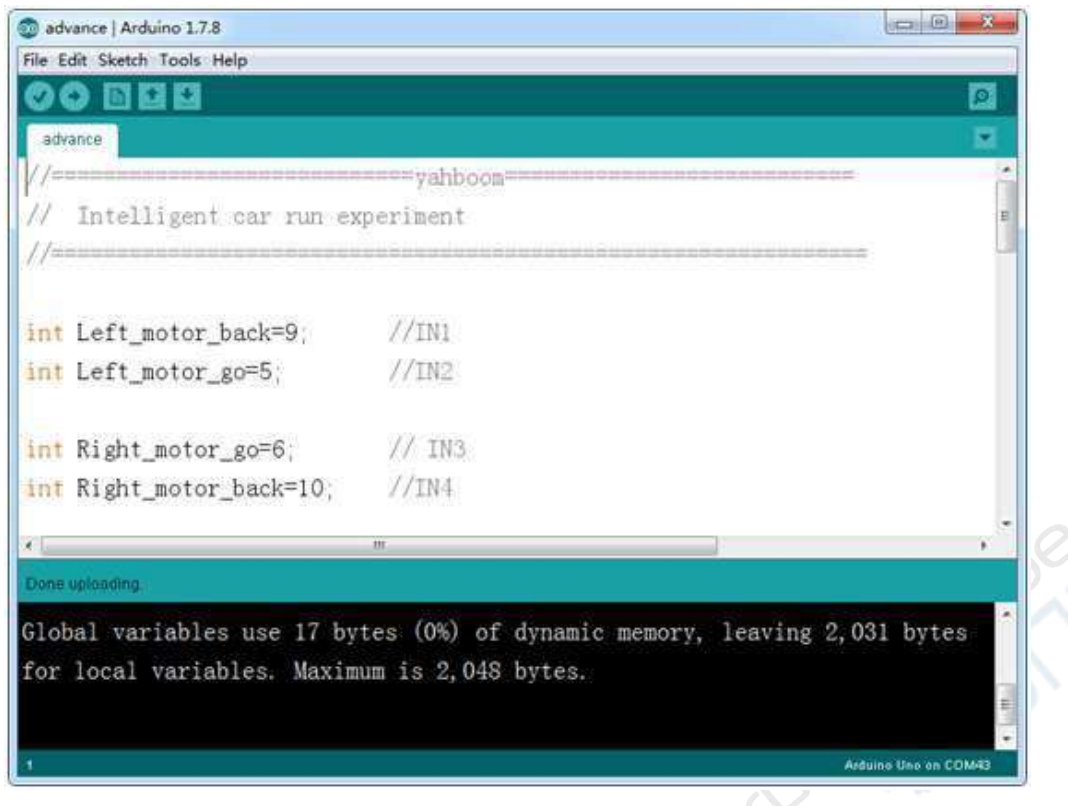

5. Выполните подключение в соответствии со следующим рисунком.

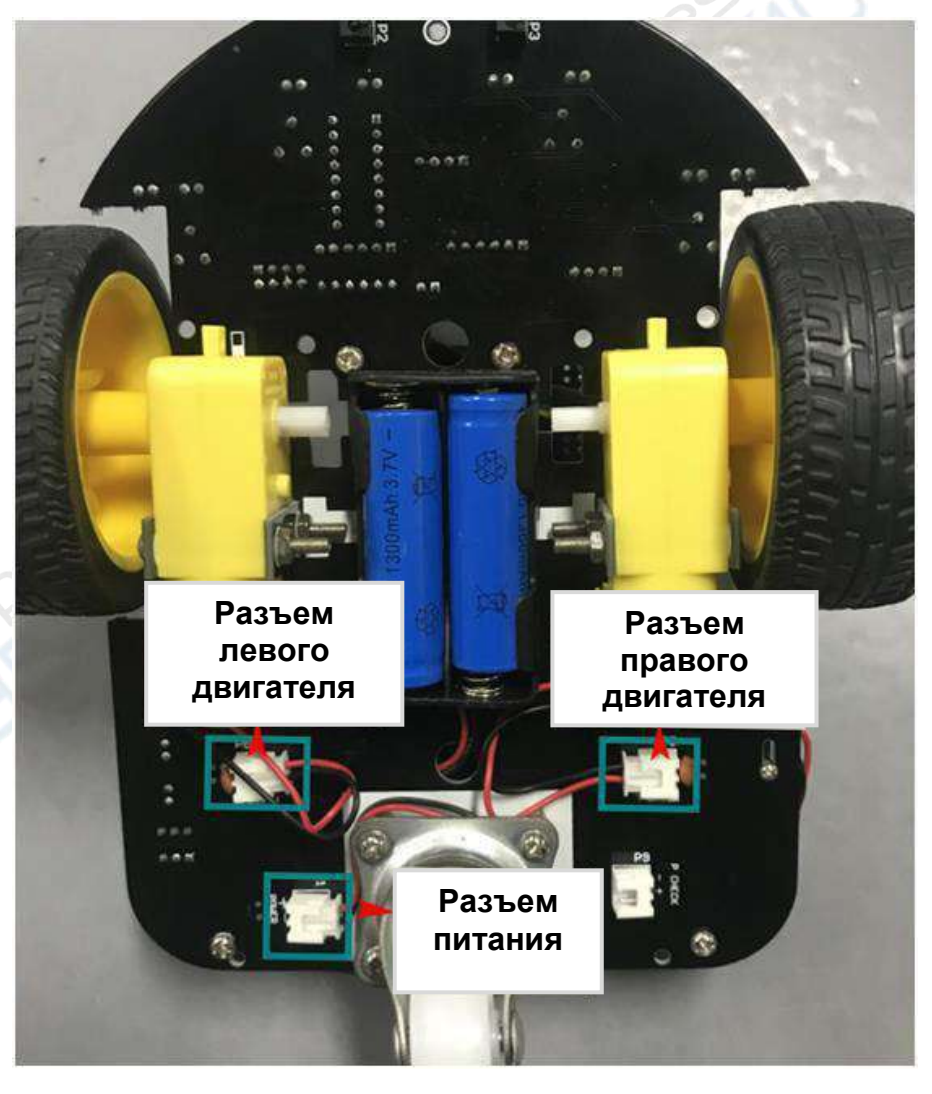

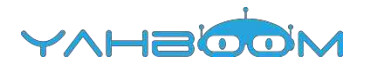

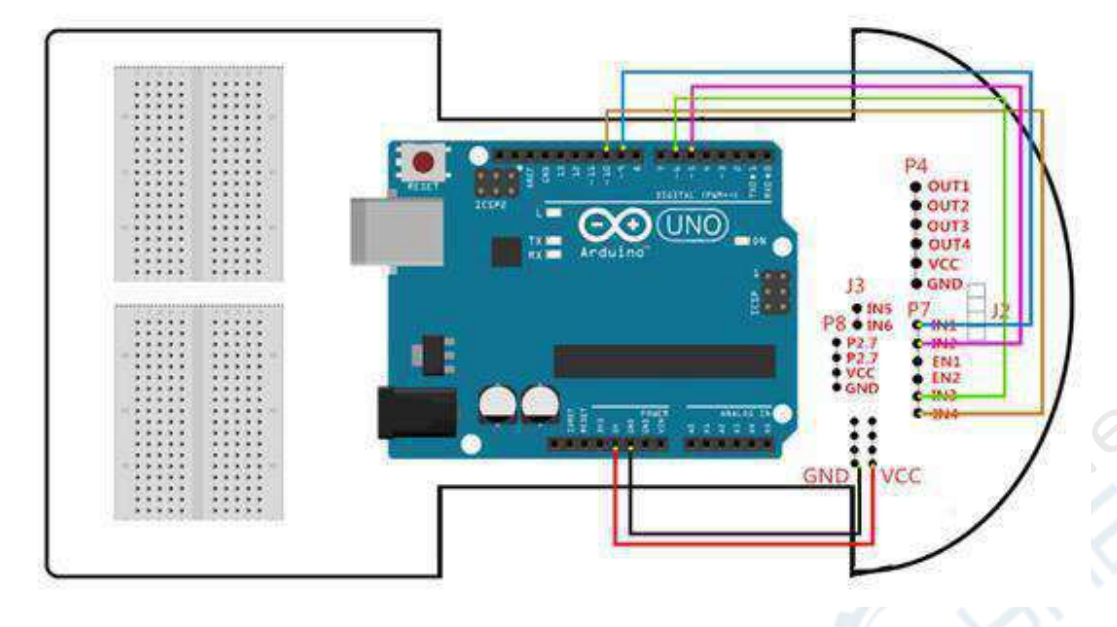

Электрическая схема подключения драйвера электродвигателей

6. После подключения проводов и загрузки программы включите питание на задней панели устройства. Автомобиль запустится через 0,5 секунды.

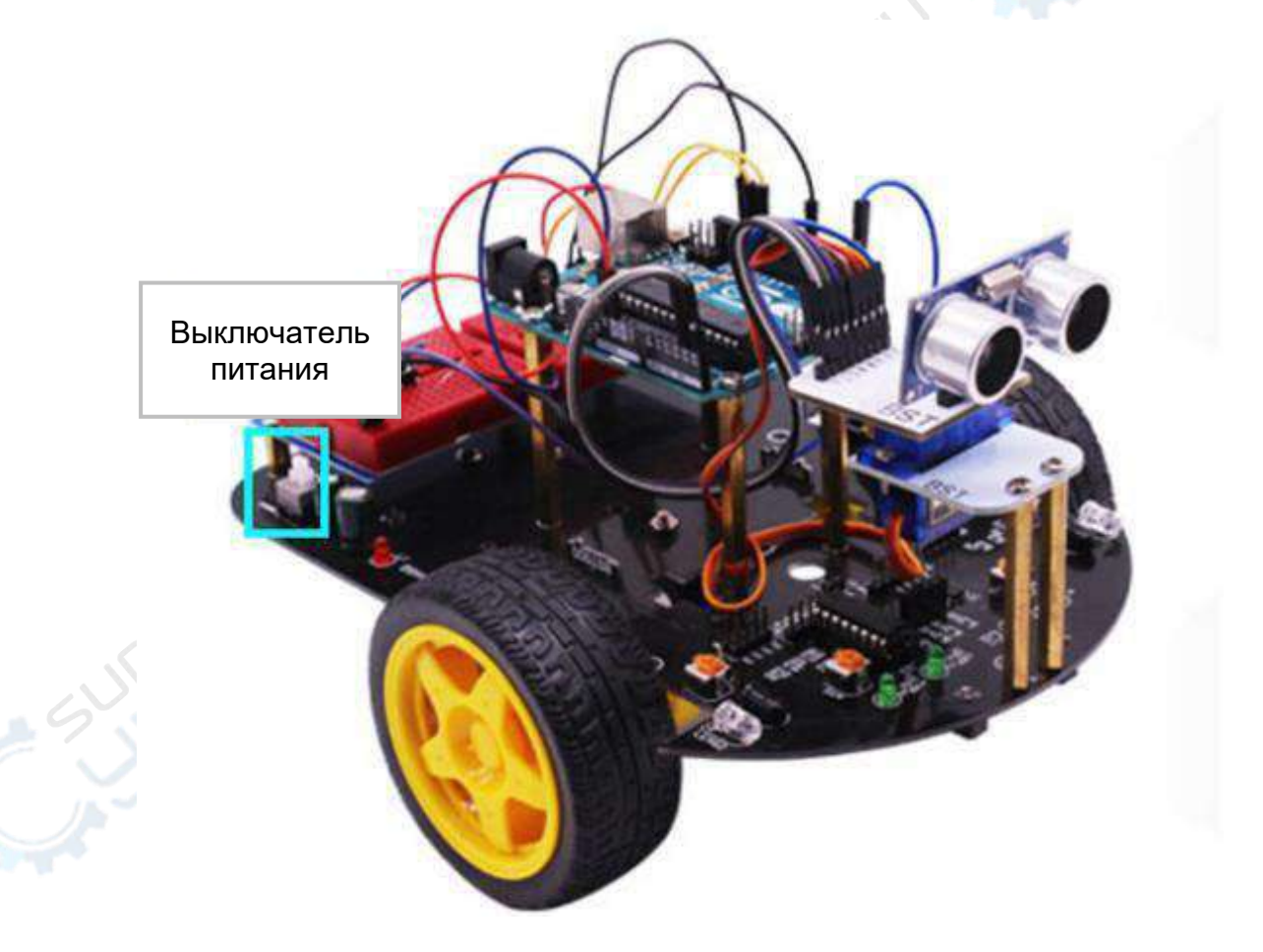

# 2- Движение автомобиля

#### Цель эксперимента:

После загрузки программы включите автомобиль с помощью выключателя, расположенного на задней панели. Через 2 секунды робот-автомобиль начнет двигаться назад, вперед, влево, вправо, развернется вправо и влево.

#### Необходимые компоненты:

Робот-автомобиль на базе Arduino — 1 шт. USB-кабель — 1 шт.

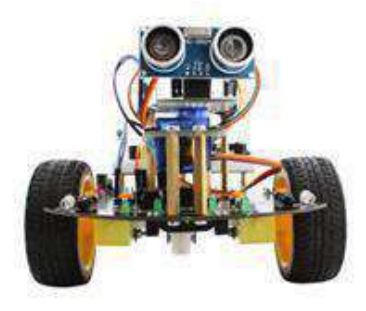

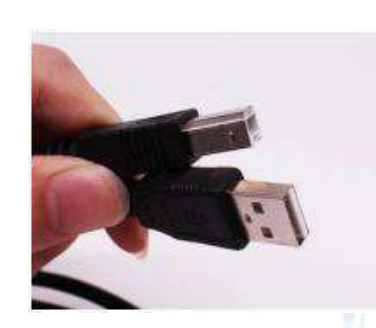

#### Код для эксперимента:

int Left\_motor\_back=9; int Left\_motor\_go=5; //(ВХОД 1) //(ВХОД 2)

int Right\_motor\_go=6; int Right\_motor\_back=10; void setup() //(ВХОД 3) //(ВХОД 4)

{

//инициализация выхода драйвера электродвигателей pinMode(Left\_motor\_go,OUTPUT); //KOHT. 5 (ШИМ) pinMode(Left\_motor\_back,OUTPUT); //KOHT. 9 (ШИМ) pinMode(Right\_motor\_go,OUTPUT); //KOHT. 6 (ШИМ) pinMode(Right\_motor\_back,OUTPUT); //KOHT. 10 (ШИМ)

} void run(int time)

#### {

```
digitalWrite(Right_motor_go,HIGH);
digitalWrite(Right_motor_back,LOW);
analogWrite(Right_motor_go,200); //ШИМ-регулирование оборотов: 0~255,
//небольшое увеличение/уменьшение разницы между левым //и
правым колесом
analogWrite(Right_motor_back,0);
digitalWrite(Left_motor_go,HIGH);
digitalWrite(Left_motor_go,HIGH);
digitalWrite(Left_motor_go,200); //ШИМ-регулирование оборотов: 0~255,
//небольшое увеличение/уменьшение разницы между левым
//и правым колесом
analogWrite(Left_motor_back,0);
delay(time * 100); //время выполнения, регулируемое
```

### }

void brake(int time)

```
{
 digitalWrite(Right_motor_go,LOW);
 digitalWrite(Right motor back,LOW);
 digitalWrite(Left motor go,LOW);
 digitalWrite(Left motor back,LOW);
 delay(time * 100);
                   //время выполнения, регулируемое
}
void left(int time)
                   //поворот налево (левое колесо останавливается, правое //продолжает
                   вращаться)
{
 digitalWrite(Right_motor_go,HIGH);
                                     //правый двигатель работает
 digitalWrite(Right_motor_back,LOW);
 analogWrite(Right motor go,200);
 analogWrite(Right motor back,0);
                                     //ШИМ-регулировние оборотов: 0~255
 digitalWrite(Left motor go,LOW);
                                    //левый двигатель останавливается
 digitalWrite(Left motor back,LOW);
 analogWrite(Left motor go,0);
 analogWrite(Left_motor_back,0);// ШИМ-регулирование оборотов: 0~255
 delay(time * 100); //время выполнения, регулируемое
void spin left(int time)
                           //левый разворот (левое колесо вращается в обратном
              //направлении, правое колесо — в прямом)
{
 digitalWrite(Right_motor_go,HIGH); //правый двигатель вращается в прямом
                                     //направлении
 digitalWrite(Right motor back,LOW);
 analogWrite(Right_motor_go,200);
 analogWrite(Right motor back,0);
                                     //ШИМ-регулирование оборотов: 0~255
 digitalWrite(Left_motor_go,LOW);
                                    //левый двигатель вращается в обратном
                                    //направлении
 digitalWrite(Left motor back,HIGH);
 analogWrite(Left motor go,0);
 analogWrite(Left_motor_back,200); //ШИМ-регулирование оборотов: 0~255
 delay(time * 100); //время выполнения, регулируемое
void right(int time)
                      //поворот направо (правое колесо останавливается, левое
                      //продолжает вращаться)
 digitalWrite(Right motor go,LOW);
                                     //правый двигатель останавливается
 digitalWrite(Right motor back,LOW);
 analogWrite(Right motor go,0);
 analogWrite(Right motor back,0);
                                     //ШИМ-регулирование оборотов: 0~255
 digitalWrite(Left_motor_go,HIGH); //левый двигатель работает
 digitalWrite(Left_motor_back,LOW);
 analogWrite(Left motor go,200);
 analogWrite(Left motor back,0);
                                   //ШИМ-регулирование оборотов: 0~255
 delay(time * 100); //время выполнения, регулируемое
 }
void spin right(int time)
                            //правый разворот (правое колесо вращается в обратном)
                           //направлении, левое — в прямом)
```

```
{
```

```
digitalWrite(Right_motor_go,LOW);//правый двигатель вращается в обратном
                                       //направлении
 digitalWrite(Right motor back,HIGH);
 analogWrite(Right motor go,0);
 analogWrite(Right motor back,200); //ШИМ-регулирование оборотов: 0~255
 digitalWrite(Left motor go,HIGH); //левый двигатель работает
 digitalWrite(Left motor back,LOW);
 analogWrite(Left motor_go,200);
 analogWrite(Left motor back,0);
                                    //ШИМ-регулирование оборотов: 0~255
 delay(time * 100);
                     //время выполнения, регулируемое}
void back(int time)
                        //движение назад
digitalWrite(Right motor go,LOW); //правый двигатель вращается в обратном
                             //направлении digitalWrite(Right motor back,HIGH);
 analogWrite(Right motor go,0);
 analogWrite(Right motor back,150); //ШИМ-регулирование оборотов: 0~255
digitalWrite(Left motor go,LOW); //левый двигатель вращается в обратном
                               //направлении
 digitalWrite(Left_motor_back,HIGH);
 analogWrite(Left motor go,0);
 analogWrite(Left motor back, 150); // ШИМ-регулирование оборотов: 0~255
 delay(time * 100);
                     //время выполнения, регулируемое
}
void loop()
{
 delay(2000); //запуск после паузы 2 сек
 back(10); //движение назад 1 сек
 brake(5); //остановка 0,5 сек
 run(10); //движение вперед 1 сек
 brake(5); //остановка 0,5 сек
 left(10); //поворот налево 1 сек
 right(10); //поворот направо 1 сек
 spin right(20); //разворот направо 2 сек
 spin_left(20); //разворот налево 2 сек
 brake(5);//стоп
```

#### Этапы эксперимента:

1. Откройте файл с кодом эксперимента: **CarRun.ino**, нажмите кнопку"√"на панели меню для компиляции кода, дождитесь сообщения "**Done compiling**" (компиляция завершена) в нижнем правом углу (см.рисунок для примера).

| file Edit Sketch Tools Help          |                       |                     |  |
|--------------------------------------|-----------------------|---------------------|--|
|                                      |                       |                     |  |
| CarRun                               |                       |                     |  |
| //=====Ya                            | ahboom                |                     |  |
| //================================== |                       |                     |  |
| int Left_motor_back=9; //            | /(IN1)                |                     |  |
| int Left_motor_go=5; //              | /(IN2)                |                     |  |
| int Right_motor_go=6; //             | (IN3)                 |                     |  |
| int Right_motor_back=10; //          | / (IN4)               |                     |  |
| void setup()                         |                       |                     |  |
| e [                                  |                       | •                   |  |
| Done compiling:                      |                       |                     |  |
|                                      |                       |                     |  |
| Global variables use 17 bytes (C     | )%) of dynamic memory | leaving             |  |
| 2,031 bytes for local variables.     | Maximum is 2,048 by   | tes.                |  |
| 7                                    |                       | Arduine Une on COM4 |  |

2. В меню программы Arduino IDE выберите пункт 【Tools】 --- 【Port】 ---, после чего выберите порт, соответствующий серийному номеру порта в Диспетчере устройств (пример на рисунке).

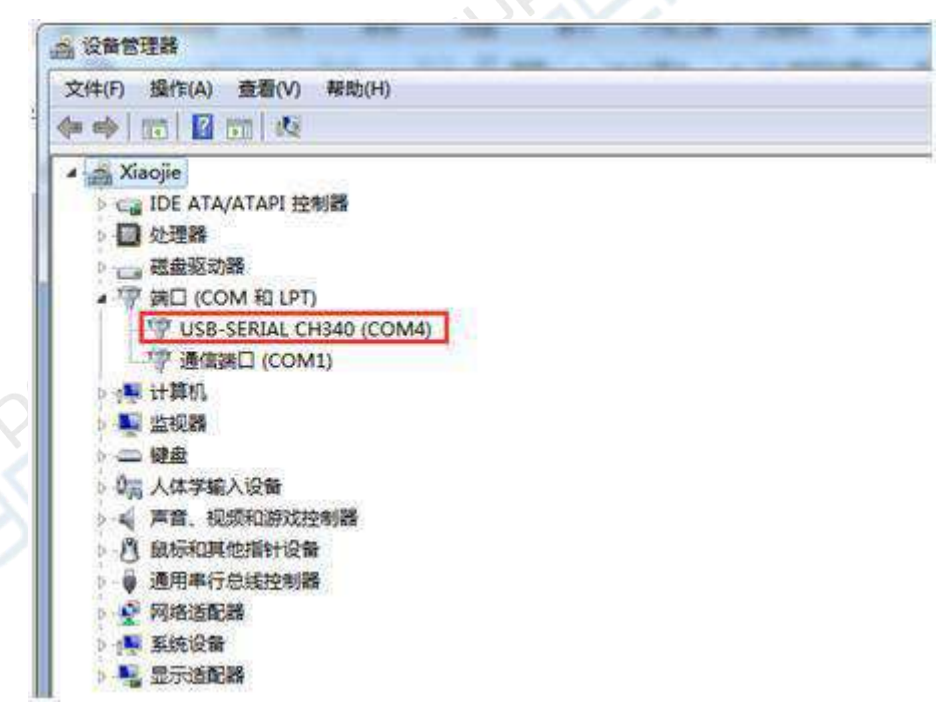

|                                                                    | Auto Format Ctr                                                                                                    | (+T                                         |              |             |             |         | 2          |
|--------------------------------------------------------------------|----------------------------------------------------------------------------------------------------|---------------------------------------------|--------------|-------------|-------------|---------|------------|
|                                                                    | Archive Sketch                                                                                                    |                                             |              |             |             |         |            |
| CarRun                                                             | Fix Encoding & Reload                                                                                                    |                                             |              |             |             |         | 22 J       |
|                                                                    | Serial Monitor Ctr                                                                                                    | I+Shift+M p=                                |              |             |             |         | -          |
| Intell                                                             | Board                                                                                                    | **                                          | experiment   |             |             |         | 123        |
| and the second second                                              | Port                                                                                                    |                                             | Serial ports |             | in the late |         |            |
| it Left_m                                                          | Programmer                                                                                                    |                                             | COM1         |             |             |         |            |
|                                                                    | A CONTRACTOR OF A CONTRACTOR OF | v                                           | COM4         |             |             |         |            |
| it Left_mo                                                         | Burn Bootloader                                                                                                    | 77 (104)                                    | COM4         |             |             |         |            |
| it Left_mo                                                         | Burn Bootloader<br>nou_go 0,                                                                                                    | VI CING                                     | COMe         |             |             |         |            |
| nt Left_m                                                          | Burn Bootloader<br>rtox_go 0,<br>notor go=6.                                                                                                    | // (IN3)                                    | )            |             |             |         |            |
| nt Left_mo<br>nt Right_m<br>nt Right m                             | Burn Bootloader                                                                                                    | // [IN3)                                    | )            |             |             |         |            |
| nt Left_mo<br>nt Right_m<br>nt Right_m                             | Burn Bootloader<br>not_go=6,<br>notor_go=6,                                                                                                    | // [IN3)<br>// (IN4)                        | )            |             |             |         |            |
| nt Left_mo<br>nt Right_m<br>nt Right_m                             | Burn Bootloader<br>notor_go=6,<br>notor_back=10;                                                                                                    | // [[IN3)<br>// [[IN3]<br>// (IN4)          | )            |             |             |         | Ĉ          |
| nt Left_mo<br>nt Right_m<br>nt Right_m<br>oid setup                | Burn Bootloader<br>notor_go=6,<br>notor_back=10;<br>()                                                                                                    | // (IN4)<br>// (IN4)                        | )            |             |             |         | . Č        |
| nt Left_mo<br>nt Right_m<br>nt Right_m<br>oid setup                | Burn Bootloader<br>Notor_go=6,<br>Notor_back=10;<br>()                                                                                                    | // (IN3)<br>// (IN3)<br>// (IN4)<br>//      | )            |             |             |         | <u>(</u> ) |
| nt Left_mo<br>nt Right_m<br>nt Right_m<br>coid setup               | Burn Bootloader<br>not_go=6,<br>notor_go=6,<br>notor_back=10;<br>()                                                                                                    | // (IN3)<br>// (IN3)<br>// (IN4)            | )            |             |             |         | . (e)      |
| nt Left_mo<br>nt Right_m<br>nt Right_m<br>coid setup               | Burn Bootloader<br>nor_go=6,<br>motor_go=6,<br>motor_back=10;<br>()<br>ables use 17 bytes                                                                                                    | // (IN3)<br>// (IN4)<br>// (IN4)            | dvnamic mem  | nrv. leavin | g 2.031 by  | tes for | . (°)      |
| nt Left_mo<br>nt Right_m<br>nt Right_m<br>roid setup<br>lobal vari | Burn Bootloader<br>notor_go=6,<br>notor_back=10;<br>()<br>ables use 17 bytes                                                                                                    | // (IN3)<br>// (IN4)<br>// (IN4)<br>(0%) of | dynamic memo | xry, leavin | g 2,031 by  | tes for | - (°)      |

3. После выбора нужного пункта следует нажать кнопку "→", расположенную под панелью меню, для загрузки кода в плату Arduino UNO. После успешной загрузки кода в плату в нижнем левом углу отобразится сообщение "Done uploading" (загрузка завершена, см. рисунок).

| -Yahboom             |                                                                                                    |
|----------------------|----------------------------------------------------------------------------------------------------|
| Yahboom              | marijundiromilek                                                                                                |
| -Yahboom             | *****                                                                                                    |
| rahanoina avearimen  |                                                                                                    |
| renenarye experiment | t                                                                                                    |
| ****                 | CONTRACTOR OF STREET, STREET, STREET, STREET, STREET, STREET, STREET, STREET, STREET, STREET, STREET, STREET, S |
| //(IN1)              |                                                                                                    |
| //(IN2)              |                                                                                                    |
| // (IN3)             |                                                                                                    |
| // (IN4)             |                                                                                                    |
|                      |                                                                                                    |
| m                    |                                                                                                    |
|                      |                                                                                                    |
| s (0%) of dynamic me | emory, leaving 2,031 by                                                                                         |
| 2.048 bytes.         |                                                                                                    |
|                      |                                                                                                    |
|                      |                                                                                                    |
|                      | <pre>renensive experimen //(IN1) //(IN2) // [IN3) // (IN4)  m s (0%) of dynamic me 2,048 bytes.</pre>           |

4. Выполните подключение в соответствии со следующим рисунком.

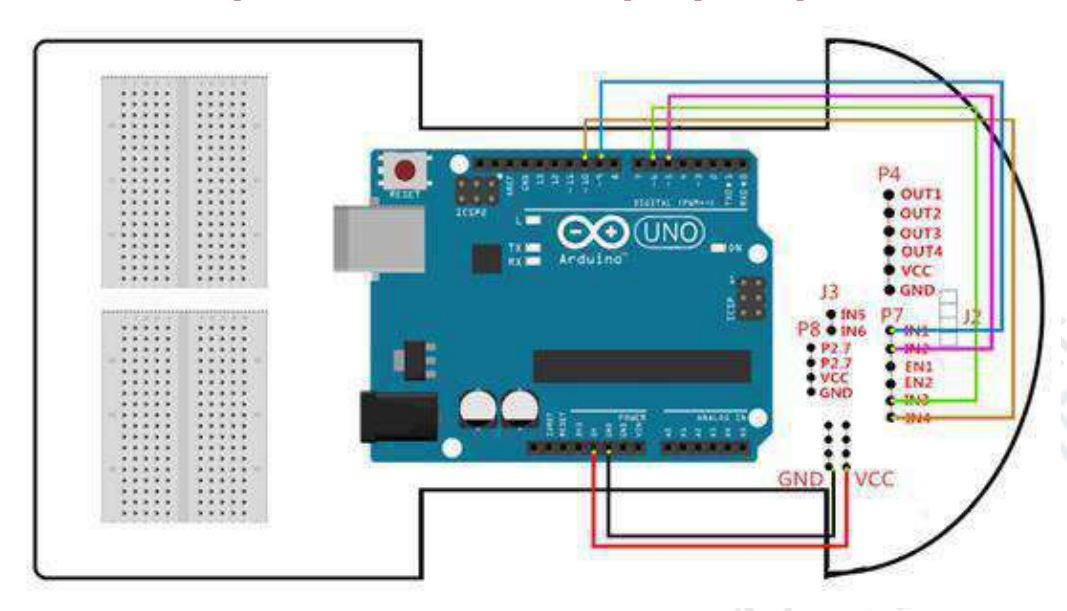

Электрическая схема подключения драйвера электродвигателей

5. Отключите USB-кабель, поставьте робот-автомобиль на просторную площадку и включите питание. После двухсекундной паузы автомобиль поедет назад, затем вперед, повернет налево, направо и т.д.

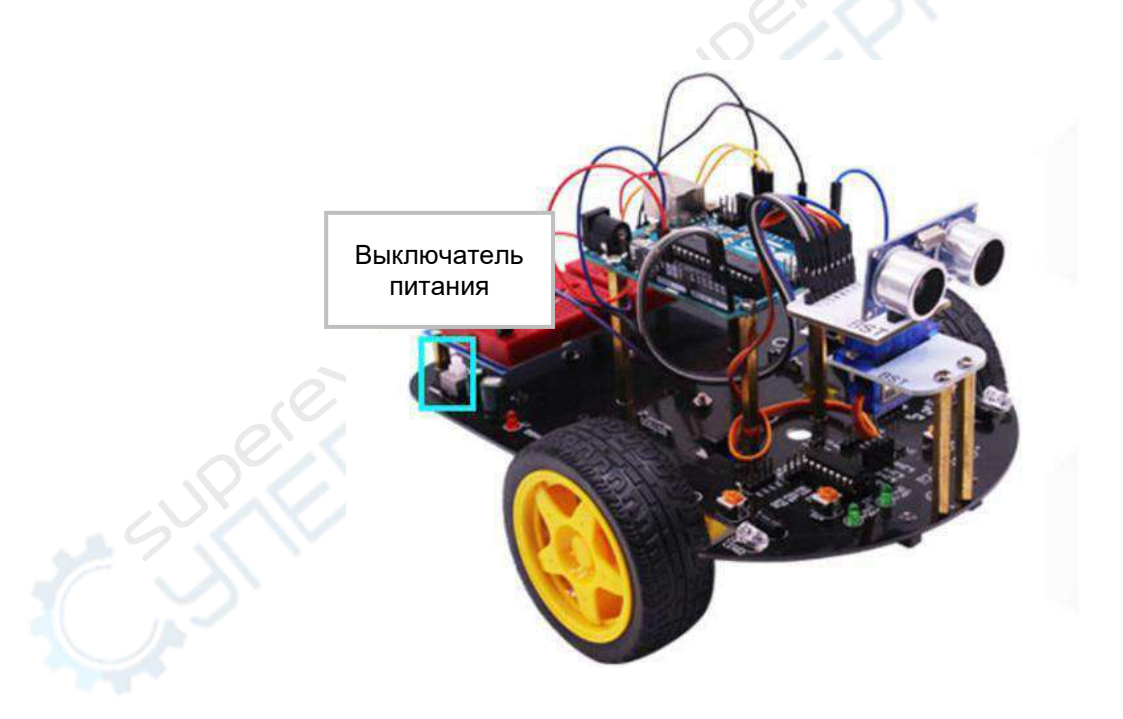

# 3- Эксперимент «причудливые движения»

#### Цель эксперимента:

После загрузки программы и включения робота-автомобиля он осуществляет запрограммированное движение по истечении двухсекундной паузы.

#### Необходимые компоненты:

Робот-автомобиль на базе Arduino — 1 шт. USB-кабель — 1 шт.

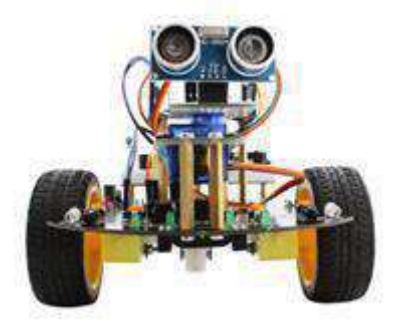

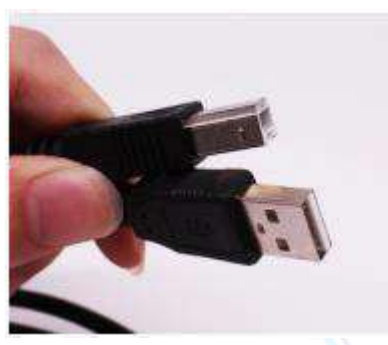

#### Код для эксперимента:

// Эксперимент с набором причудливых движений робота-автомобиля

int Right\_motor\_back=10; //(ВХОД 4) void setup()

```
{
```

//инициализация выхода драйвера электродвигателей pinMode(Left\_motor\_go,OUTPUT); //KOHT. 5 (ШИМ) pinMode(Left\_motor\_back,OUTPUT); //KOHT. 9 (ШИМ) pinMode(Right\_motor\_go,OUTPUT); //KOHT. 6 (ШИМ) pinMode(Right\_motor\_back,OUTPUT); //KOHT. 10 (ШИМ)

void run(int time) //автомобиль движется

```
digitalWrite(Right_motor_go,HIGH);
digitalWrite(Right_motor_back,LOW);
analogWrite(Right_motor_go,200); //ШИМ-регулирование оборотов: 0~255,
//небольшое увеличение/уменьшение разницы между левым //и
правым колесом
analogWrite(Right_motor_back,0);
digitalWrite(Left_motor_go,HIGH);
digitalWrite(Left_motor_back,LOW);
analogWrite(Left_motor_go,200);//ШИМ-регулирование оборотов: 0~255,
//небольшое увеличение/уменьшение разницы между левым //и
правым колесом
analogWrite(Left_motor_back,0);
delay(time * 100); //время выполнения, регулируемое
```

```
}
void brake(int time)
                       //остановка автомобиля
{
 digitalWrite(Right_motor_go,LOW);
 digitalWrite(Right motor back,LOW);
 digitalWrite(Left_motor_go,LOW);
 digitalWrite(Left_motor_back,LOW);
 delay(time * 100);// время выполнения, регулируемое
}
void left(int time)
                          //поворот налево (левое колесо
                          //останавливается, правое продолжает вращаться)
{
 digitalWrite(Right_motor_go,HIGH);
                                      //правый электродвигатель вращается
 digitalWrite(Right motor back,LOW);
 analogWrite(Right motor go,200);
 analogWrite(Right_motor_back,0);
                                     //ШИМ-регулирование оборотов: 0~255
 digitalWrite(Left motor go,LOW);
                                     //левое колесо вращается в обратном
                                     //направленим
 digitalWrite(Left motor back,LOW);
 analogWrite(Left motor go,0);
 analogWrite(Left motor back,0);
                                     //ШИМ-регулирование оборотов: 0~255
                    //время выполнения, регулируемое
 (time * 100);
void spin left(int time)
                         //разворот налево (левое колесо вращается в
                         //обратном направлении, правое — в прямом)
{
 digitalWrite(Right motor go, HIGH);
                                      //правый электродвигатель вращается
 digitalWrite(Right motor back,LOW);
 analogWrite(Right_motor_go,200);
 analogWrite(Right motor back,0);
                                      //ШИМ-регулирование оборотов: 0~255
 digitalWrite(Left motor go,LOW);
                                      //левое колесо вращается в обратном
                                      //направлении
 digitalWrite(Left_motor_back,HIGH);
 analogWrite(Left motor go,0);
 analogWrite(Left motor back,200);
                                      //ШИМ-регулирование оборотов: 0~255
 delay(time * 100);
                         //время выполнения, регулируемое
void right(int time)
                           //поворот направо(правое колесо останавливается,
                           //левое продолжает движение)
 digitalWrite(Right_motor_go,LOW);
                                      //правый двигатель вращается в обратном
                                      //направлении
 digitalWrite(Right motor back,LOW);
 analogWrite(Right motor go,0);
 analogWrite(Right motor back,0);
                                      //ШИМ-регулирование оборотов: 0~255
 digitalWrite(Left motor go,HIGH);
                                     //левый двигатель вращается в прямом
                                     //направлении
 digitalWrite(Left motor back,LOW);
 analogWrite(Left motor go,200);
 analogWrite(Left motor back,0);
                                    //ШИМ-регулирование оборотов: 0~255
```

```
delay(time * 100);
                         //время выполнения, регулируемое
}
void spin right(int time)
                         //правый разворот (правое колесо вращается в //обратном
                          направлении, левое колесо — в прямом)
{
 digitalWrite(Right_motor_go,LOW);
                                      //правый двигатель вращается в
                                      //обратном направлении
 digitalWrite(Right motor back,HIGH);
 analogWrite(Right motor go,0);
 analogWrite(Right_motor_back,200); //ШИМ-регулирование оборотов: 0~255
 digitalWrite(Left motor go,HIGH);
                                       //левый двигатель вращается в
                                       //обратном направлении
 digitalWrite(Left motor back,LOW);
 analogWrite(Left motor go,200);
 analogWrite(Left_motor_back,0);
                                     //ШИМ-регулирование оборотов: 0~255
 delay(time * 100);
                         //время выполнения, регулируемое
void back(int time)
                        //задний ход
{
 digitalWrite(Right motor go,LOW);
                                     //правое колесо вращается в
                                        //обратном направлении
 digitalWrite(Right motor back,HIGH);
 analogWrite(Right motor go,0);
 analogWrite(Right motor back,150); //ШИМ-регулирование оборотов: 0~255
 digitalWrite(Left_motor_go,LOW);
                                      //правое колесо вращается в
                                      //обратном направлении
 digitalWrite(Left_motor_back,HIGH);
 analogWrite(Left motor go,0);
 analogWrite(Left_motor_back,150); //ШИМ-регулирование оборотов: 0~255
 delay(time * 100);
                                    //время выполнения, регулируемое
}
void loop()
{
 int i;
 delay(2000); //запуск после паузы 2 секунды
 run(10);
 back(10);
 brake(5);
 for(i=0;i<5;i++)
  run(10); //пятикратное прерывистое движение автомобиля вперед
  brake(1);
 }
 for(i=0;i<5;i++)
 {
  back(10); //пятикратное прерывистое движение автомобиля назад
  brake(1);
 }
 for(i=0;i<5;i++)
  left(10); //большая серия непрерывного вращения
```

```
//влево
 spin left(5);
}
for(i=0;i<5;i++)
{
 right(10); //большая серия непрерывного вращения
            //вправо
 spin_right(5);
}
for(i=0;i<10;i++)
{
 right(1); //прерывистый поворот вправо
 brake(1);
}
for(i=0;i<10;i++)
{
 left(1); //прерывистый поворот влево
 brake(1);
}
for(i=0;i<10;i++)
{
 left(3); //движение вперед змейкой
 right(3);
}
for(i=0;i<10;i++)
{
 spin_left(3); //дискретное вращение влево
 brake(3);
}
for(i=0;i<10;i++)
{
 spin_right(3); //дискретное вращение вправо
 brake(3);
}
```

#### Этапы эксперимента:

}

1. Откройте файл с кодом эксперимента: **ColorfulRun.ino**, нажмите кнопку "√" под панелью меню для компиляции кода, дождитесь сообщения "**Done compiling** " (компиляция завершена) в нижнем правом углу (см. рисунок для примера).

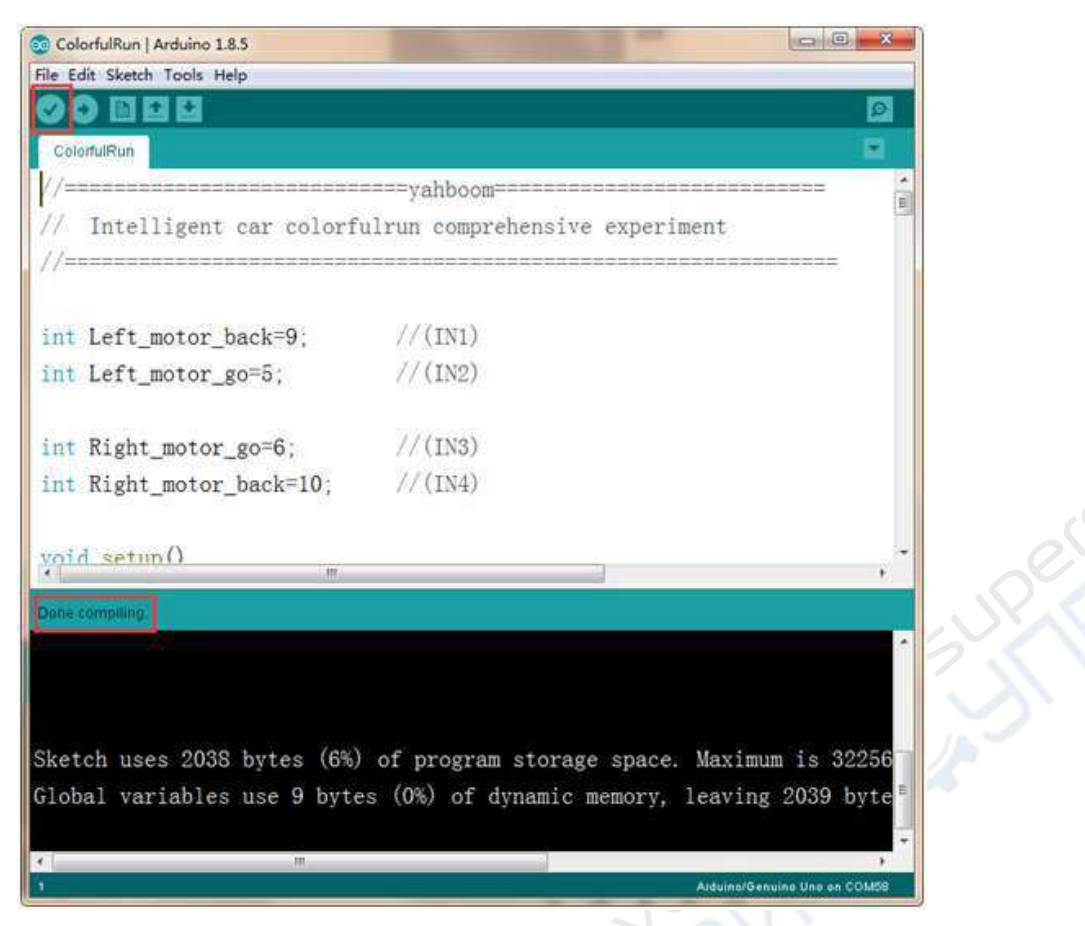

2. В меню программы Arduino IDE выберите пункт 【Tools】 --- 【Port】 ---, после чего выберите порт, соответствующий серийному номеру порта в Диспетчере устройств (пример на рисунке).

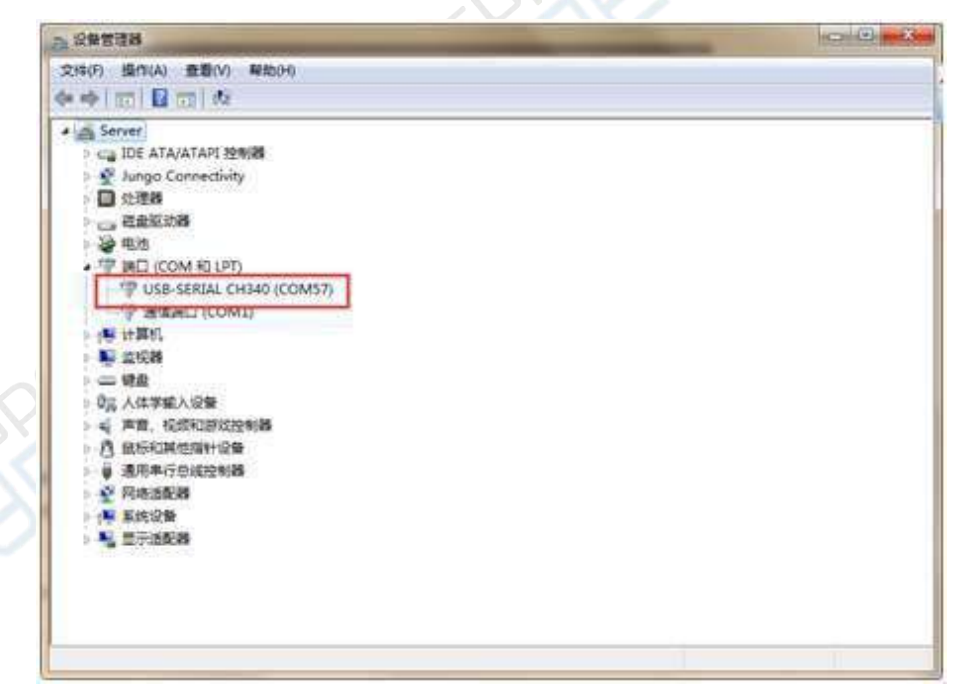

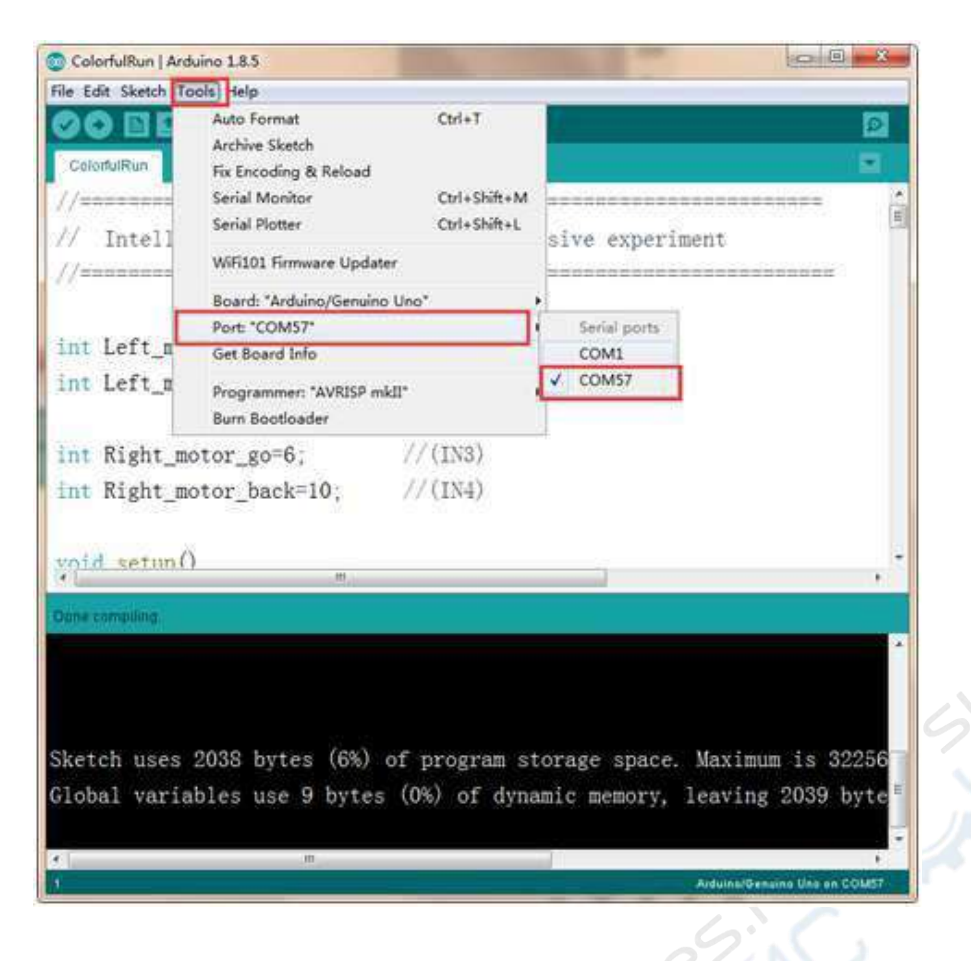

3. После выбора нужного пункта следует нажать кнопку "→", расположенную под панелью меню, для загрузки кода в плату Arduino UNO. После успешной загрузки кода в плату Arduino UNO в нижнем левом углу отображается сообщение "Done uploading" (загрузка завершена, см. рисунок).

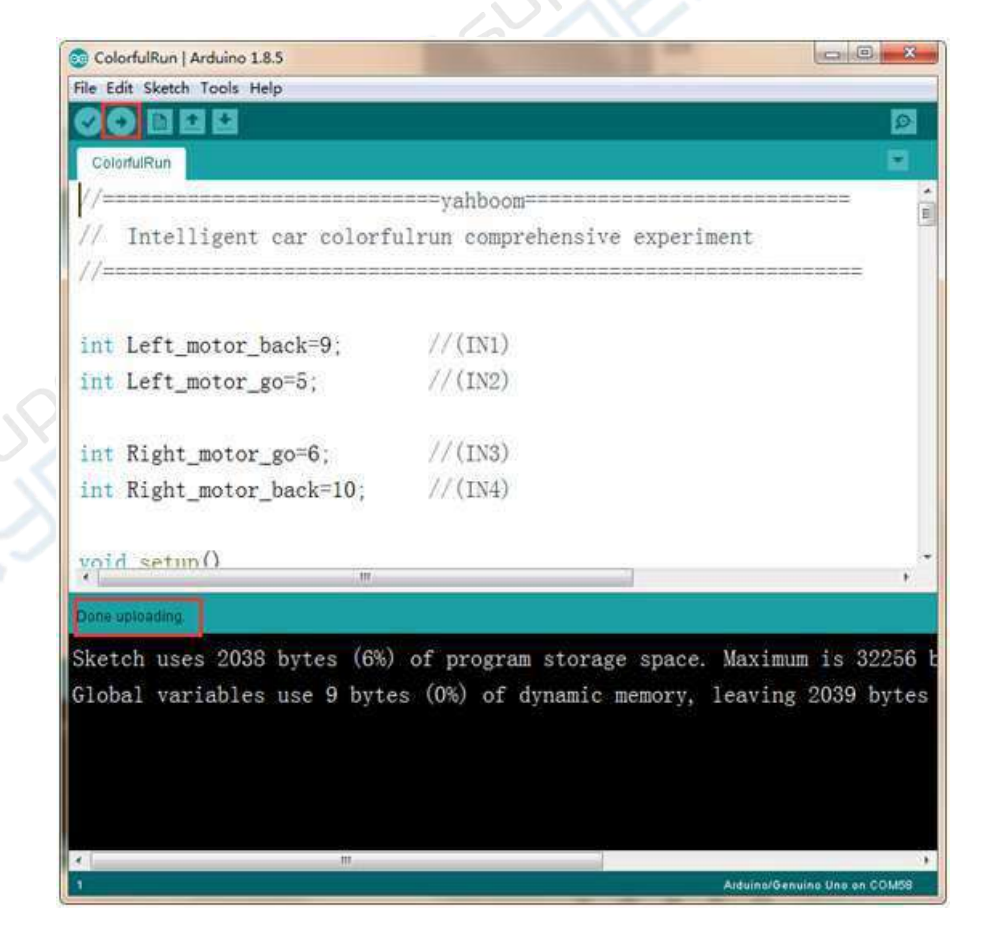

4. Выполните подключение в соответствии со следующим рисунком.

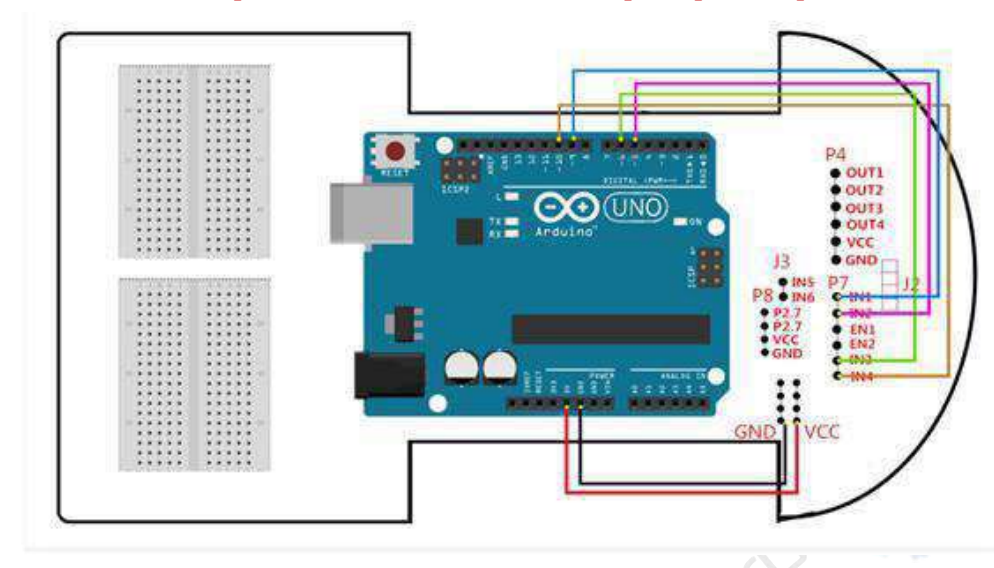

Электрическая схема подключения драйвера электродвигателей

5. Отключите USB-кабель, поставьте умный автомобиль на просторную площадку и включите питание. После двухсекундной паузы автомобиль выполнит запрограммированные движения.

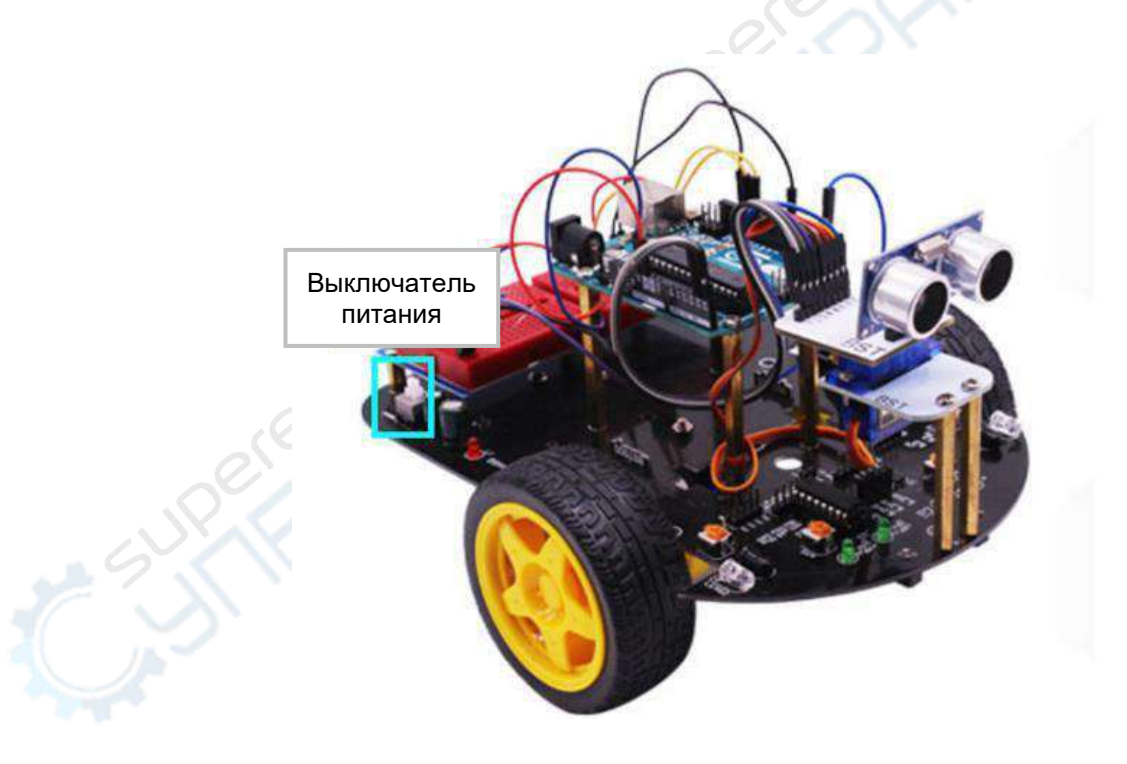

### 4- Эксперимент с кнопкой и звуковым сигналом

#### Цель эксперимента:

После загрузки программы keyssacnStartCa.ino разместите автомобиль на просторной площадке и включите его питание. Автомобиль остается неподвижным. После нажатия на кнопку запуска автомобиль начинает выполнять запрограммированные движения с коротким звуковым сигналом.

#### Предостережения:

1. А — активное сигнальное устройство, В — пассивное сигнальное устройство. В эксперименте используется активное сигнальное устройство.

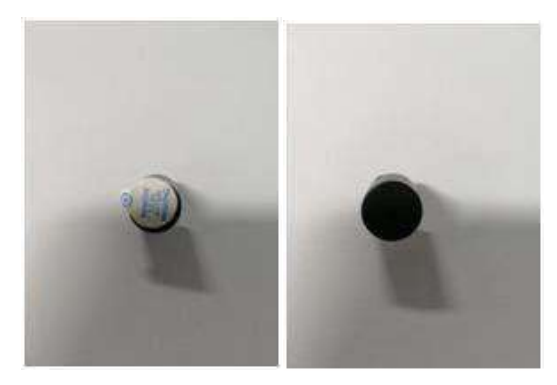

В

#### Необходимые компоненты:

А

Робот-автомобиль на базе Arduino — 1 шт. USB-кабель — 1 шт. Активное сигнальное устройство — 1 шт. Провод DuPont — 1 шт. Монтажная плата — 1 шт. Кнопка — 1 шт. Резистор 10 кОм — 1 шт.

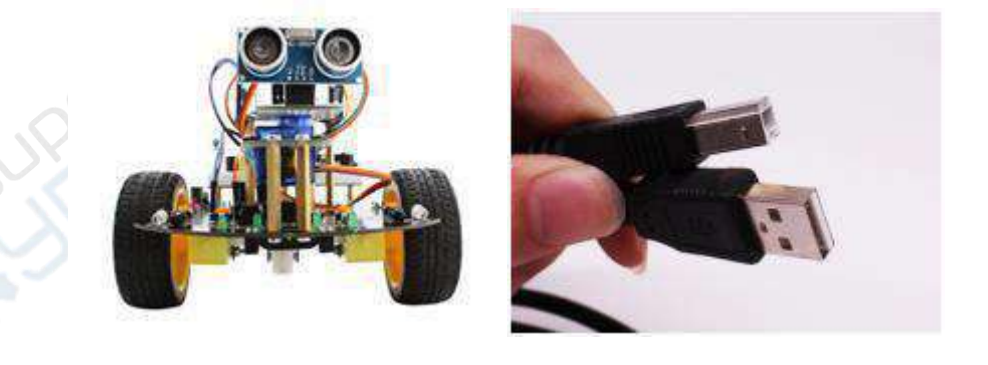

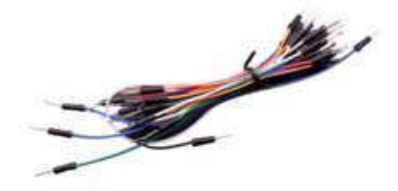

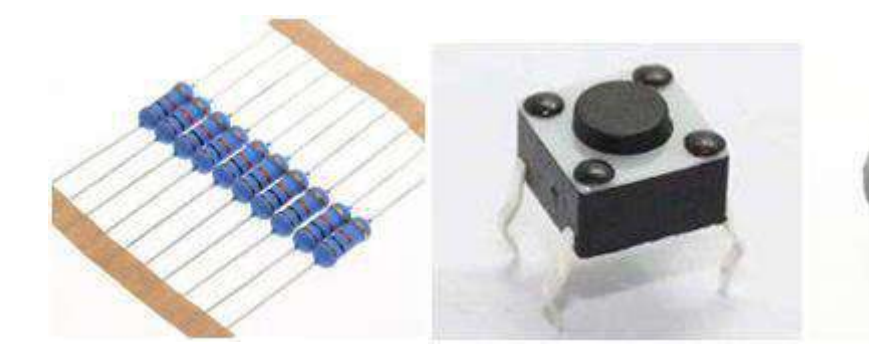

#### Код для эксперимента:

{

```
//======vahboom=====
// Эксперимент с кнопкой и звуковым сигналом
//(ВХОД 1)
int Left motor back=9;
int Left motor go=5;
                        //(ВХОД 2)
int Right motor go=6;
                        //(ВХОД 3)
int Right motor back=10;
                         //(ВХОД 4)
int key=A0; //определение интерфейса кнопки A0
int beep=A1; //определение интерфейса сигнального устройства A1
void setup()
{
 //инициализация выхода драйвера электродвигателей
 pinMode(Left motor go,OUTPUT); //KOHT. 5 (ШИМ)
 pinMode(Left motor back,OUTPUT); //KOHT. 9 (ШИМ)
 pinMode(Right motor go,OUTPUT); //KOHT. 6 (ШИМ)
 pinMode(Right_motor_back,OUTPUT); //KOHT. 10 (ШИМ)
 pinMode(key,INPUT); //определение интерфейса кнопки для
                        //получения входного сигнала
 pinMode(beep,OUTPUT);
}
                //движение вперед
void run(int time)
{
 digitalWrite(Right_motor_go,HIGH);
 digitalWrite(Right motor back,LOW);
 analogWrite(Right motor go,200); //ШИМ-регулирование оборотов: 0~255,
                   //небольшое увеличение/уменьшение разницы между левым //и
                   правым колесом
 analogWrite(Right motor back,0);
 digitalWrite(Left motor go,HIGH);
 digitalWrite(Left motor back,LOW);
 analogWrite(Left motor go,200); //ШИМ-регулирование оборотов: 0~255,
                   //небольшое увеличение/уменьшение разницы между левым //и
                   правым колесом
 analogWrite(Left motor back,0);
 delay(time * 100); //время выполнения, регулируемое
}
void brake(int time)
                     //остановка автомобиля
```

20

```
digitalWrite(Right motor go,LOW);
 digitalWrite(Right motor back,LOW);
 digitalWrite(Left motor go,LOW);
 digitalWrite(Left_motor_back,LOW);
 delay(time * 100); //время выполнения, регулируемое
}
void left(int time)
                     //поворот налево (левое колесо останавливается, правое
                     //колесо продолжает движение)
{
 digitalWrite(Right motor go,HIGH);
                                      //правый двигатель вращается в прямом
                                      //направлении
 digitalWrite(Right motor back,LOW);
 analogWrite(Right motor go,200);
 analogWrite(Right motor_back,0);
                                      //ШИМ-регулирование оборотов: 0~255
 digitalWrite(Left motor go,LOW);
                                     //левое колесо вращается в обратном
                                     //направлении
 digitalWrite(Left motor back,LOW);
 analogWrite(Left motor go,0);
                                     //ШИМ-регулирование оборотов: 0~255
 analogWrite(Left motor back,0);
 delay(time * 100); //время выполнения, регулируемое
}
void spin left(int time)
                         //разворот влево (левое колесо вращается в обратном
                         //направлении, правое колесо — в прямом)
{
                                      //правый двигатель вперед
 digitalWrite(Right motor go,HIGH);
 digitalWrite(Right motor back,LOW);
 analogWrite(Right_motor_go,200);
 analogWrite(Right motor back,0);
                                      //ШИМ-регулирование оборотов: 0~255
 digitalWrite(Left motor go,LOW);
                                      //левое колесо назад
 digitalWrite(Left motor back,HIGH);
 analogWrite(Left_motor_go,0);
 analogWrite(Left motor back,200);
                                      //ШИМ-регулирование оборотов: 0~255
 delay(time * 100);
                         //время выполнения, регулируемое
void right(int time)
                      //поворот направо (правое колесо останавливается, левое
                      //продолжает движение)
 digitalWrite(Right motor go,LOW);
                                      //правый двигатель вращается в прямом
                                      //направлении
 digitalWrite(Right_motor_back,LOW);
 analogWrite(Right motor go,0);
 analogWrite(Right motor back,0);
                                      //ШИМ-регулирование оборотов: 0~255
 digitalWrite(Left_motor_go,HIGH);
                                     //левый двигатель вращается в прямом
                                     //направлении
 digitalWrite(Left motor back,LOW);
 analogWrite(Left motor go,200);
 analogWrite(Left motor back,0);
                                    //ШИМ-регулирование оборотов: 0~255
 delay(time * 100);
                      //время выполнения, регулируемое
}
void spin right(int time)
                         //правый разворот (правое колесо вращается в обратном
```

```
//направлении, левое колесо — в прямом)
{
 digitalWrite(Right motor go,LOW);
                                      //правый двигатель вращается в обратном
                                      //направлении
 digitalWrite(Right motor back,HIGH);
 analogWrite(Right motor go,0);
 analogWrite(Right motor back,200); //ШИМ-регулирование оборотов: 0~255
 digitalWrite(Left motor go,HIGH);
                                     //левый двигатель вращается в прямом
                                     //направлении
 digitalWrite(Left_motor_back,LOW);
 analogWrite(Left motor go,200);
 analogWrite(Left motor back,0);
                                     //ШИМ-регулирование оборотов: 0~255
 delay(time * 100);
                         //время выполнения, регулируемое
}
void back(int time)
                        //движение назад
{
 digitalWrite(Right_motor_go,LOW); //правое колесо вращается в обратном
                                       //направлении
 digitalWrite(Right motor back,HIGH);
 analogWrite(Right_motor_go,0);
 analogWrite(Right_motor_back,150); //ШИМ-регулирование оборотов: 0~255
 digitalWrite(Left motor go,LOW);//левое колесо вращается в обратном
                                      //направлении
 digitalWrite(Left motor back,HIGH);
 analogWrite(Left_motor_go,0);
 analogWrite(Left motor back, 150); //ШИМ-регулирование оборотов: 0~255
 delay(time * 100);
                       //время выполнения, регулируемое
}
void keysacn()
{
 int val;
 val=digitalRead(key); //считывание значения уровня порта 7 в val
 while(!digitalRead(key)) //когда кнопка не нажата, цикл запущен
  val=digitalRead(key); //при пропуске данной строчки — выход из цикла
 while(digitalRead(key)) //если кнопка нажата
  delay(10);
  val=digitalRead(key); //считывание значения уровня порта 7 в val
  if(val==HIGH)
                   //определенение повторного нажатия кнопки
  {
   digitalWrite(beep,HIGH);
                                 //звуковой сигнал
   while(!digitalRead(key))
                                 //определение отпускания кнопки
                                 //отключение сигнала
   digitalWrite(beep,LOW);
  }
  else
   digitalWrite(beep,LOW);
                              //отключение сигнала
 }
```

```
}
void loop()
{
 keysacn();
               //вызов функции определения состояния кнопки
 back(10);
               //назад 1 сек
 brake(5);
               //стоп 0,5 сек
 run(10);
               //вперед 1 сек
               //стоп 0,5 сек
 brake(5);
 left(10);
             //поворот налево 1 сек
 right(10);
              // поворот направо 1 сек
 spin left(20); //разворот влево 2 сек
 spin_right(20); // разворот вправо 2 сек
                //стоп
 brake(5);
```

```
}
```

#### Этапы эксперимента:

1. Откройте файл с кодом эксперимента: **keysacnStartCar.ino**, нажмите кнопку "√" под панелью меню для компиляции кода, дождитесь сообщения "**Done compiling** " (компиляция завершена) в нижнем правом углу (см. рисунок для примера).

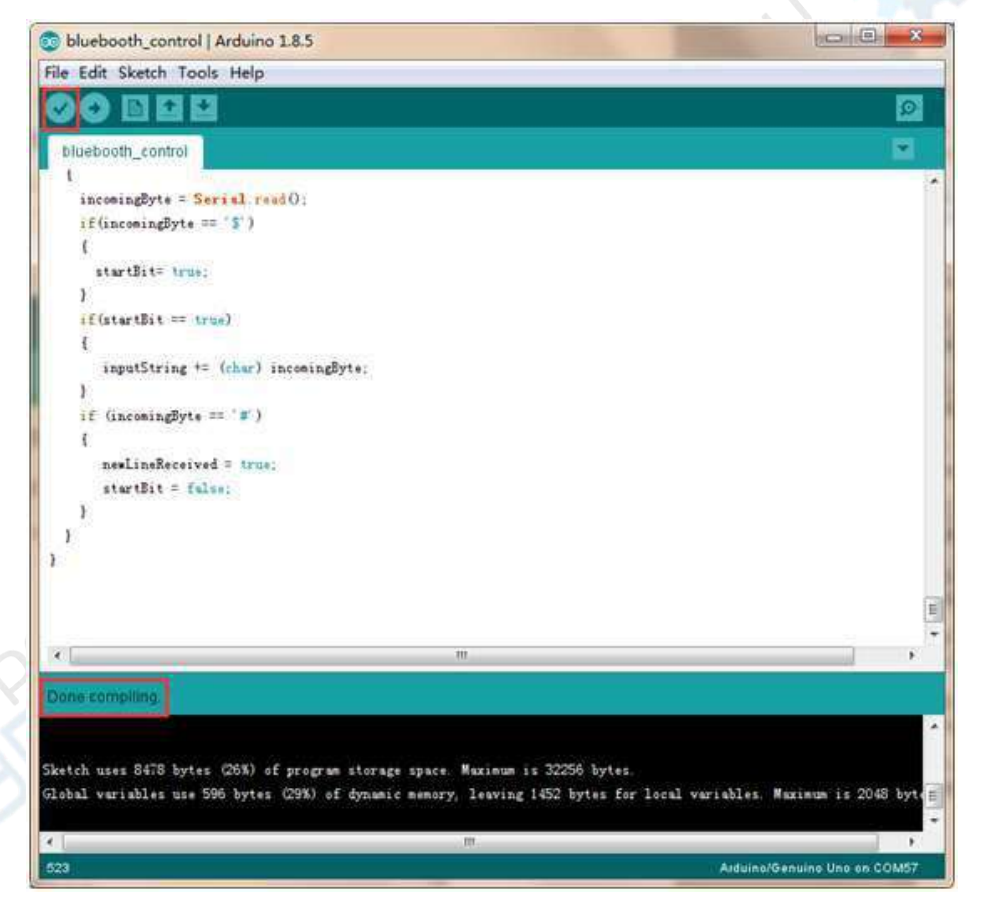

2. В меню программы Arduino IDE выберите пункт 【Tools】 --- 【Port】 ---, после чего выберите порт, соответствующий серийному номеру порта в Диспетчере устройств (пример на рисунке).

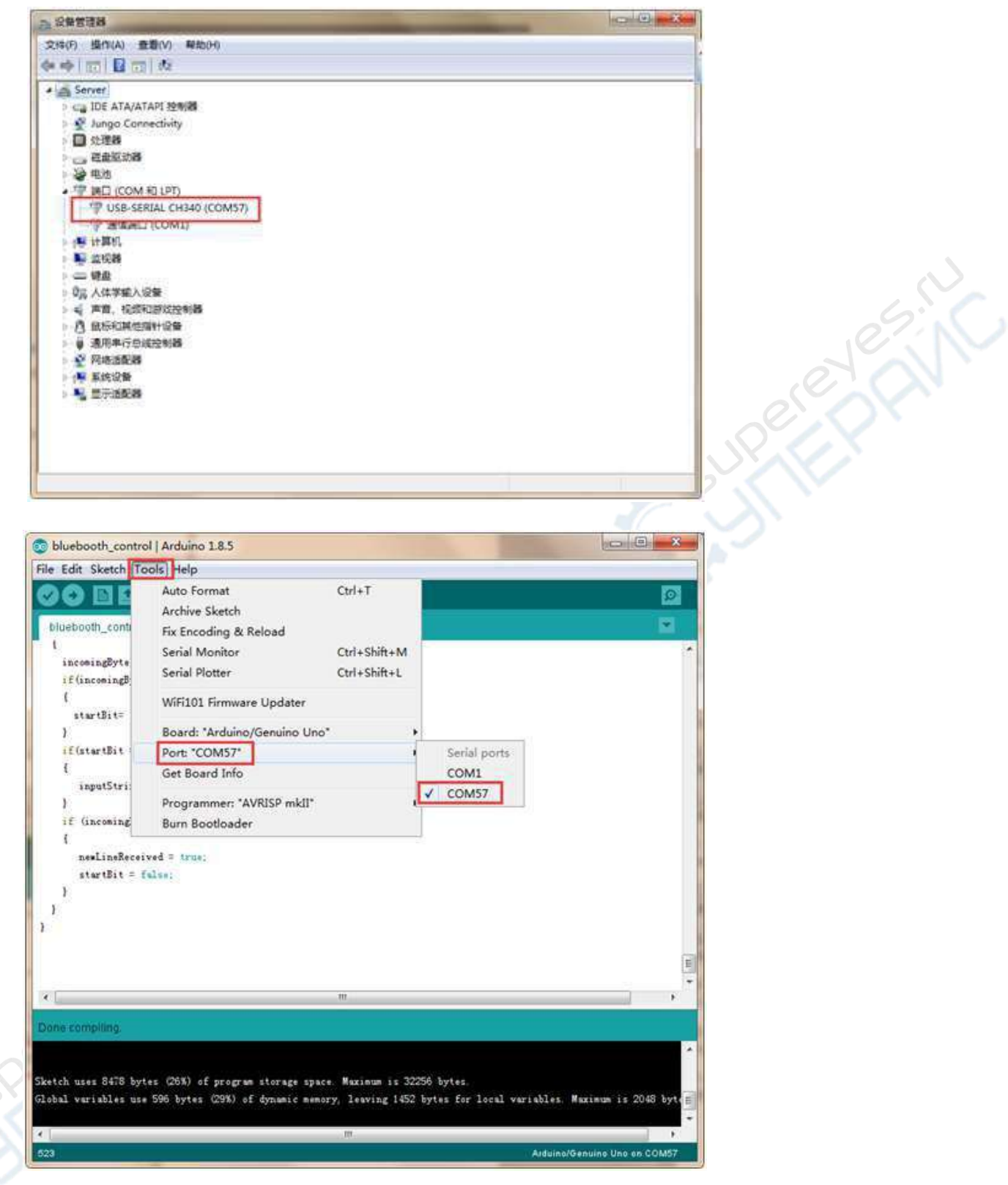

3. После выбора нужного пункта следует нажать кнопку "→", расположенную под панелью меню, для загрузки кода в плату Arduino UNO. После успешной загрузки кода в плату Arduino UNO в нижнем левом углу отобразится сообщение "Done uploading" (загрузка завершена, см. рисунок).

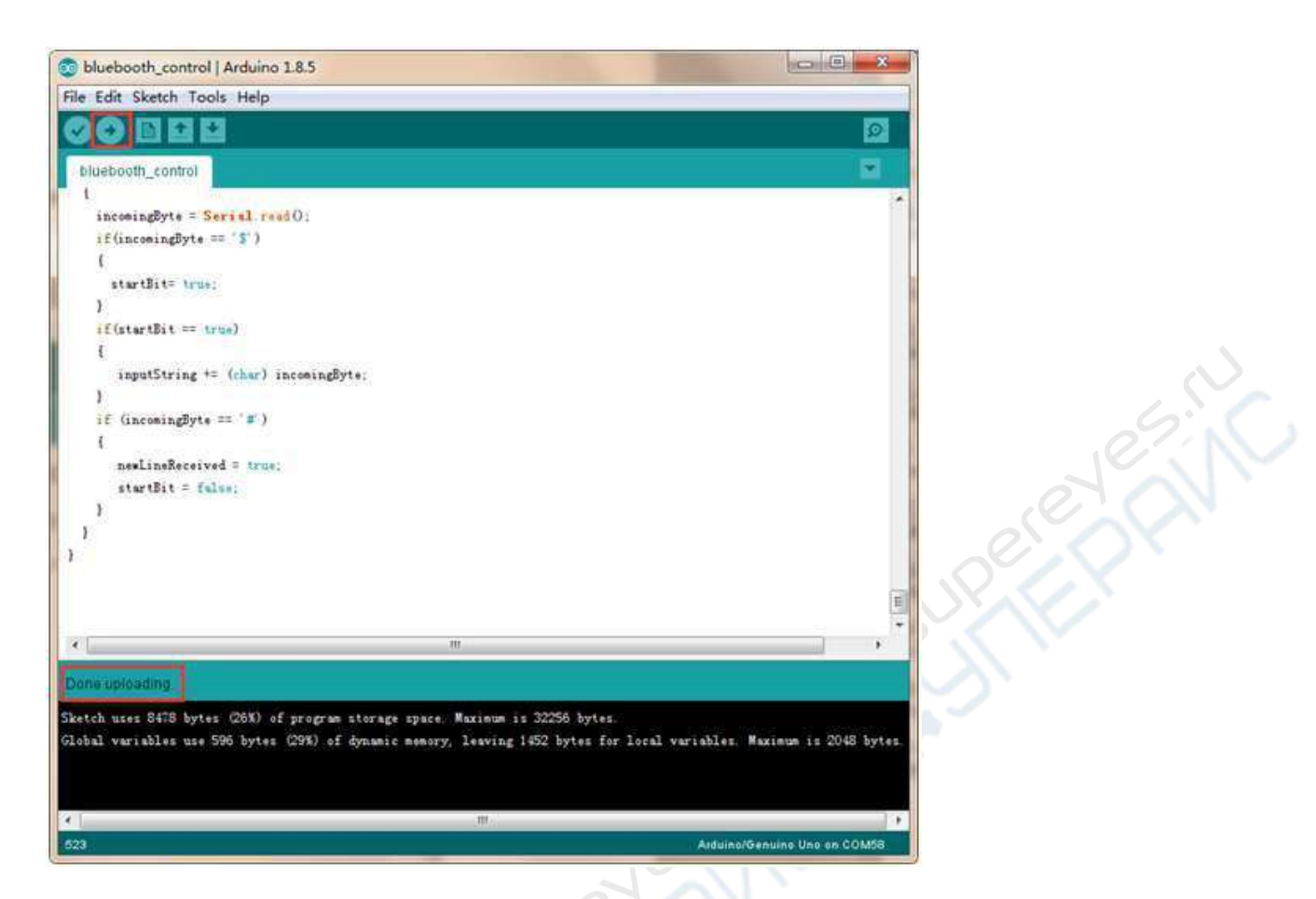

4. Выполните подключение в соответствии со следующим рисунком.

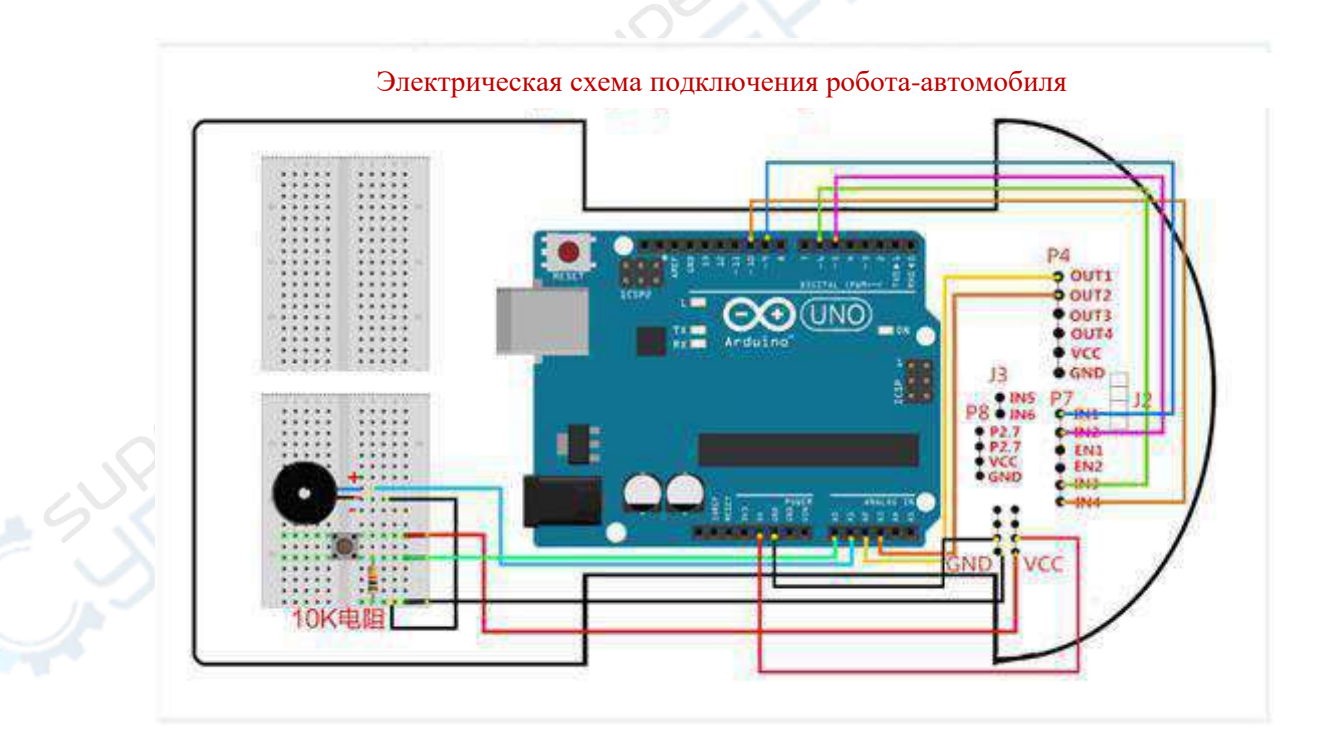

5. Отключите USB-кабель, поставьте робот-автомобиль на просторную площадку и включите питание. После нажатия на кнопку запуска автомобиль выполнит запрограммированные движения с коротким звуковым сигналом.

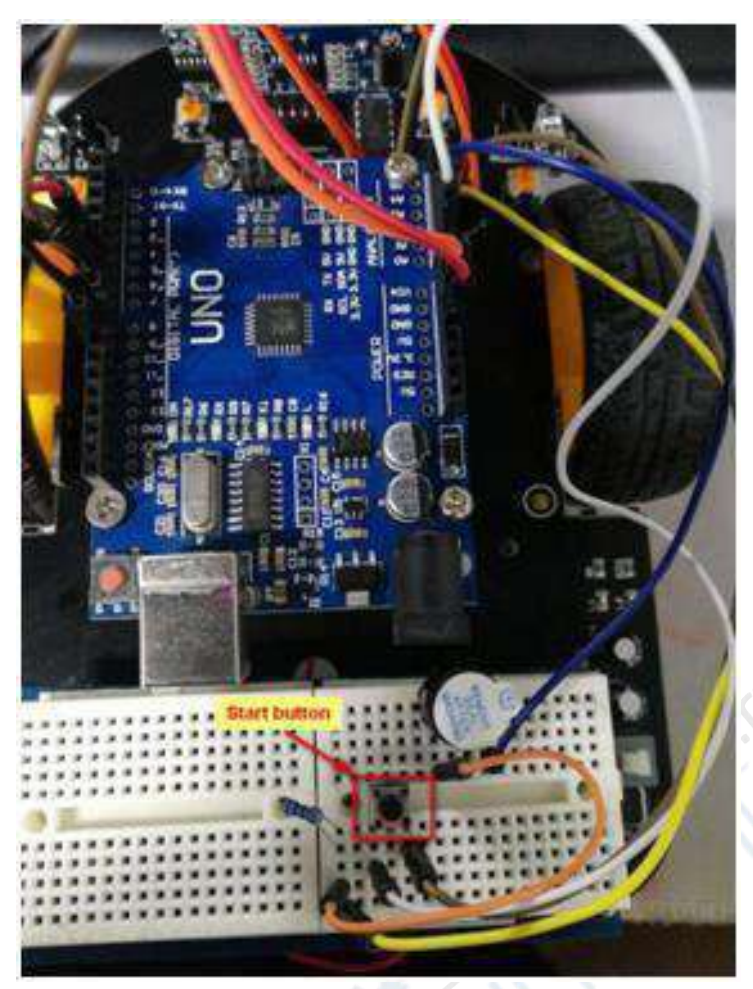

# 5- Движение по треку

### Цель эксперимента:

Разместите автомобиль на треке и нажмите кнопку запуска. Автомобиль издаст короткий звуковой сигнал и начнет двигаться по треку.

### Внимание:

1. Перед выполнением эксперимента необходимо подстроить резисторы sw3 и sw4 в передней части автомобиля в соответствии с нижеприведенной инструкцией.

### Режим ИК-сканирования

A) Отрегулируйте потенциометр [SW3] таким образом, чтобы излучение светодиода [L3] регистрировалось при нахождении фотодатчика [P3] над белой поверхностью и не регистрировалось при нахождении [P3] над черной поверхностью.

Б) Отрегулируйте потенциометр [SW4] таким образом, чтобы излучение светодиода [L2] регистрировалось при нахождении фотодатчика [P2] над белой поверхностью и не регистрировалось при нахождении [P2] над черной поверхностью.

Внимание: при регулировке необходимо плавно перемещать ручку потенциометра, регулировка осуществляться в пределах приблизительно 30°.

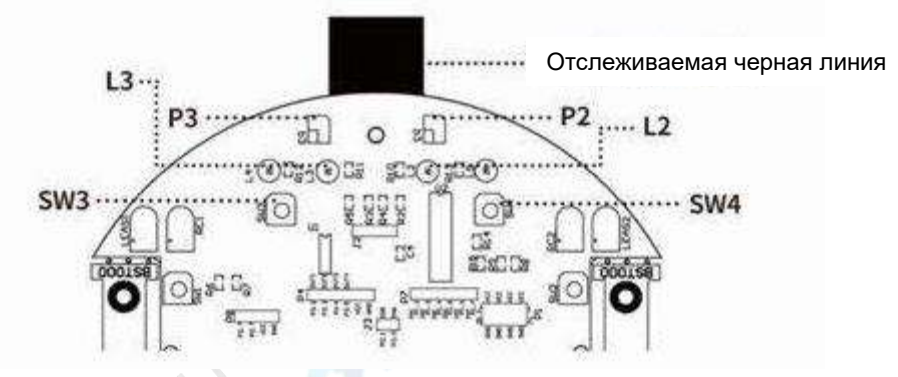

2. Эксперимент необходимо проводить в месте без естественного освещения, или занавесить окна, чтобы предотвратить проникновение света с улицы.

### Необходимые компоненты:

Робот-автомобиль на базе Arduino — 1 шт. USB-кабель — 1 шт. Активное сигнальное устройство — 1 шт. Провод DuPont — 13 шт. Монтажная плата — 1 шт. Кнопка — 1 шт. Изолента шириной около 1,6 см — 1 шт. Резистор 10 кОм — 1 шт.

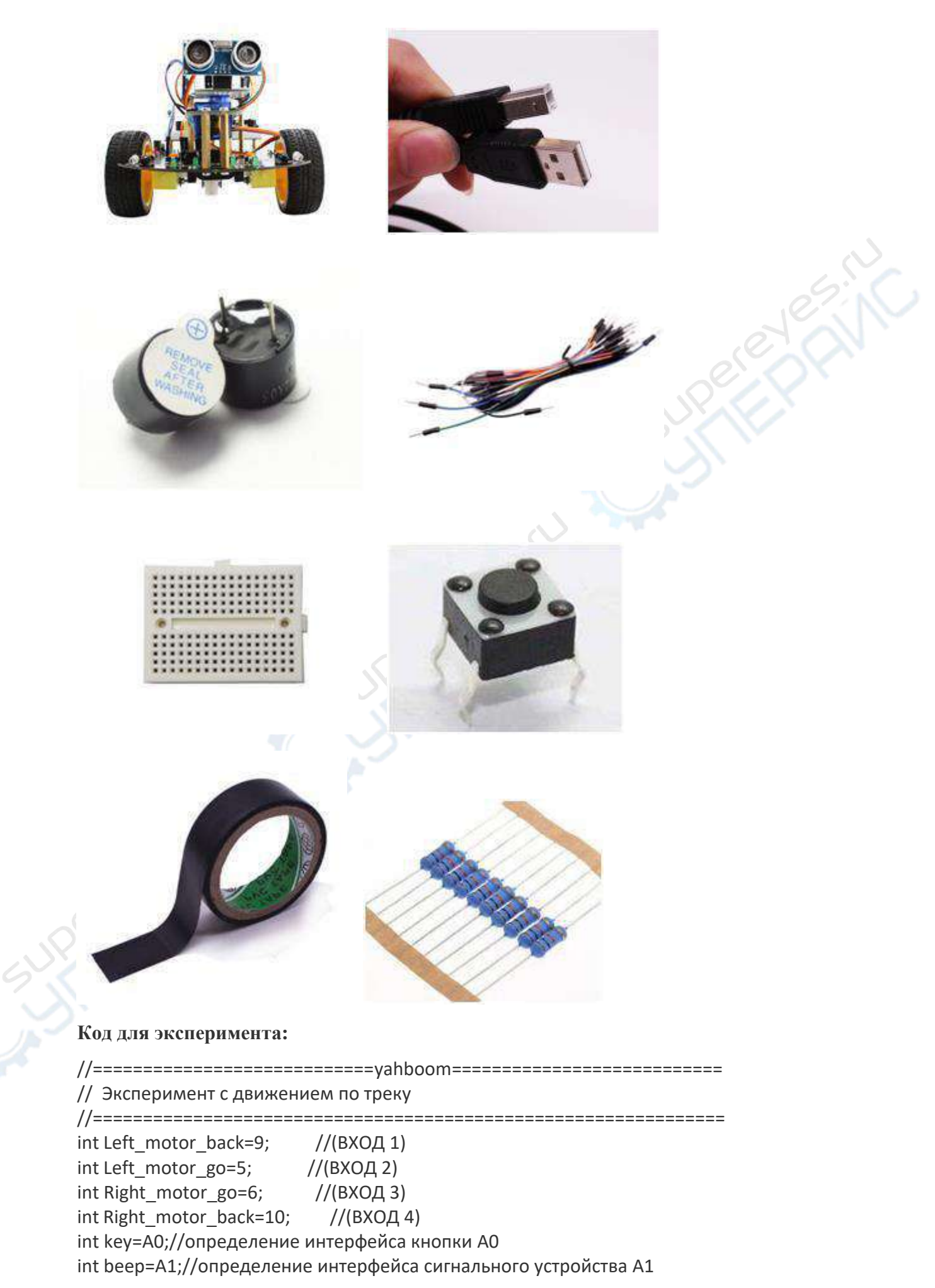

```
const int SensorRight = A2;
                               //правый ИК-датчик (P3.2 OUT1)
const int SensorLeft = A3;
                             //левый ИК-датчик(P3.3 OUT2)
int SL;
        //состояние левого ИК-датчика
int SR;
        //состояние правого ИК-датчика void
setup()
{
 //инициализация выхода драйвера электродвигателей
 pinMode(Left motor go,OUTPUT);
                                    //КОНТ. 5 (ШИМ)
 pinMode(Left motor back,OUTPUT); //KOHT. 9 (ШИМ)
 pinMode(Right motor go,OUTPUT); //КОНТ. 6 (ШИМ)
 pinMode(Right motor back,OUTPUT); //KOHT. 10 (ШИМ)
 pinMode(key,INPUT); //определение интерфейса кнопки для
                         //подачи входного сигнала
pinMode(beep,OUTPUT);
pinMode(SensorRight, INPUT); //определение правого ИК-датчика для
                             //подачи входного сигнала
pinMode(SensorLeft, INPUT); //определение левого ИК-датчика для
                                //подачи входного сигнала
}
//===================Основное действие автомобиля=====
//void run(int time)
void run()
{
 digitalWrite(Right motor go,HIGH); //правый двигатель вращается в обратном
                                   //направлении
 digitalWrite(Right motor back,LOW);
 analogWrite(Right motor go,150);// //ШИМ-регулирование оборотов: 0~255,
                    //небольшое увеличение/уменьшение разницы между правым //и
                    левым колесом
 analogWrite(Right motor back,0);
 digitalWrite(Left motor go,HIGH);
                                   //левый двигатель вращается в прямом
                                //направлении
 digitalWrite(Left motor back,LOW);
 analogWrite(Left_motor_go,150); // ШИМ-регулирование оборотов: 0~255,
                    //небольшое увеличение/уменьшение разницы между левым //и
                    правым колесом
 analogWrite(Left motor back,0);
 delay(time * 100);
                     //время выполнения, регулируемое
//void brake(int time)
void brake()
{
 digitalWrite(Right_motor_go,LOW);
 digitalWrite(Right motor back,LOW);
 digitalWrite(Left motor go,LOW);
 digitalWrite(Left motor back,LOW);
                     //время выполнения, регулируемое
 delay(time * 100);
 }
//void left(int time)
void left()
             //поворот налево (левое колесо останавливается, правое продолжает
```

```
движение в прямом направлении)
 digitalWrite(Right motor go,HIGH);
                                       //правый двигатель вращается в прямом
                                       //направлении
 digitalWrite(Right motor back,LOW);
 analogWrite(Right motor go,150);
 analogWrite(Right motor back,0);
                                      //ШИМ-регулирование оборотов: 0~255
 digitalWrite(Left motor go,LOW);
 digitalWrite(Left motor back,LOW);
 analogWrite(Left_motor_go,0);
 analogWrite(Left motor back,0);
                                    //ШИМ-регулирование оборотов: 0~255
 delay(time * 100);
                       //время выполнения, регулируемое
}
void spin left(int time)
                         //разворот влево (левое колесо вращается в обратном
                         //направлении, правое — в прямом)
{
 digitalWrite(Right motor go,HIGH);
                                       //правый двигатель вращается в прямом
                                       //направлении
 digitalWrite(Right motor back,LOW);
 analogWrite(Right_motor_go,200);
 analogWrite(Right motor back,0);
                                      //ШИМ-регулирование оборотов: 0~255
 digitalWrite(Left motor go,LOW);
 digitalWrite(Left_motor_back,HIGH);
                                       //левый двигатель вращается в обратном
                                       //направлении
 analogWrite(Left motor go,0);
 analogWrite(Left motor back,200);// ШИМ-регулирование оборотов: 0~255
 delay(time * 100);
                   //время выполнения, регулируемое
}
//void right(int time)
void right()
                      ////поворот направо (правое колесо останавливается, левое
                      //продолжает движение)
{
 digitalWrite(Right motor go,LOW);
 digitalWrite(Right motor back,LOW);
 analogWrite(Right_motor_go,0);
 analogWrite(Right motor back,0); //ШИМ-регулирование оборотов: 0~255
 digitalWrite(Left_motor_go,HIGH); //левый двигатель вращается в прямом
                            //направлении
 digitalWrite(Left motor back,LOW); analogWrite(Left motor go,150);
 analogWrite(Left motor back,0); //ШИМ-регулирование оборотов: 0~255
 delay(time * 100);
                       //время выполнения, регулируемое
void spin right(int time)
                         //правый разворот (правое колесо вращается в обратном
                         //направлении, левое колесо — в прямом)
{
 digitalWrite(Right_motor_go,LOW);
 digitalWrite(Right motor back, HIGH); //правый двигатель вращается в обратном
                               //направлении
 analogWrite(Right_motor_go,0);
 analogWrite(Right motor back,200);
                                        //ШИМ-регулирование оборотов: 0~255
```

```
digitalWrite(Left_motor_go,HIGH);
                                      //левый двигатель вращается в прямом
                                      //направлении
 digitalWrite(Left motor back,LOW);
 analogWrite(Left_motor_go,200);
 analogWrite(Left motor back,0);
                                    //ШИМ-регулирование оборотов: 0~255
 delay(time * 100); //время выполнения, регулируемое
}
//void back(int time)
void back(int time)
{
 digitalWrite(Right motor go,LOW); //правый двигатель вращается в обратном
                                   //направлении
 digitalWrite(Right motor back,HIGH);
 analogWrite(Right motor go,0);
 analogWrite(Right motor back,150); //ШИМ-регулирование оборотов: 0~255
 digitalWrite(Left motor go,LOW);
 digitalWrite(Left motor back, HIGH); //левый двигатель вращается в обратном
                                   //направлении
 analogWrite(Left_motor_go,0);
 analogWrite(Left motor back, 150); //ШИМ-регулирование оборотов: 0~255
 delay(time * 100);
                   //время выполнения, регулируемое
*91*1*****
void keysacn()
{
 int val:
 val=digitalRead(key); //считывание значения уровня порта 7 в val
 while(!digitalRead(key)) //когда кнопка не нажата, цикл запущен
 {
  val=digitalRead(key); //при пропуске данной строчки — выход из цикла
 }
 while(digitalRead(key))//когда кнопка нажата
 {
  delay(10);
  val=digitalRead(key);//считывание значения уровня порта 7 в val
  if(val==HIGH) //определенение повторного нажатия кнопки
   digitalWrite(beep,HIGH);
                                //звуковой сигнал
   while(!digitalRead(key))
                                //определение отпускания кнопки
   digitalWrite(beep,LOW);
                                //звуковой сигнал выключен
  }
  else
   digitalWrite(beep,LOW);
                                //звуковой сигнал выключен
 }
void loop()
{
            //вызов функции определения состояния кнопки
 keysacn();
 while(1)
 {
 //Сигнал — LOW, нет сигнала — HIGH
```

SR = digitalRead(SensorRight);

//наличие сигнала, если излучение L3 отражается от белой поверхности; //отсутствие сигнала, если излучение L3 поглощается черной поверхностью;

```
SL = digitalRead(SensorLeft);
//наличие сигнала, если излучение L2 отражается от белой поверхности;
//отсутствие сигнала, если излучение L2 поглощается черной поверхностью;
if (SL == LOW&&SR==LOW)
run(); //вызов функции движения
else if (SL == HIGH & SR == LOW)
//срабатывание левого ИК-датчика, автомобиль отклонился от трека, поворот //налево
left();
else if (SR == HIGH & SL == LOW)
//срабатывание правого ИК-датчика, автомобиль отклонился от трека, поворот //направо
right();
else //везде белая поверхность, стоп
brake();
}
```

#### Этапы эксперимента:

1. Откройте файл с кодом эксперимента: **tracking.ino**, нажмите кнопку"√"под панелью меню для компиляции кода, дождитесь сообщения "**Done compiling** " (компиляция завершена) в нижнем правом углу (см. рисунок для примера).

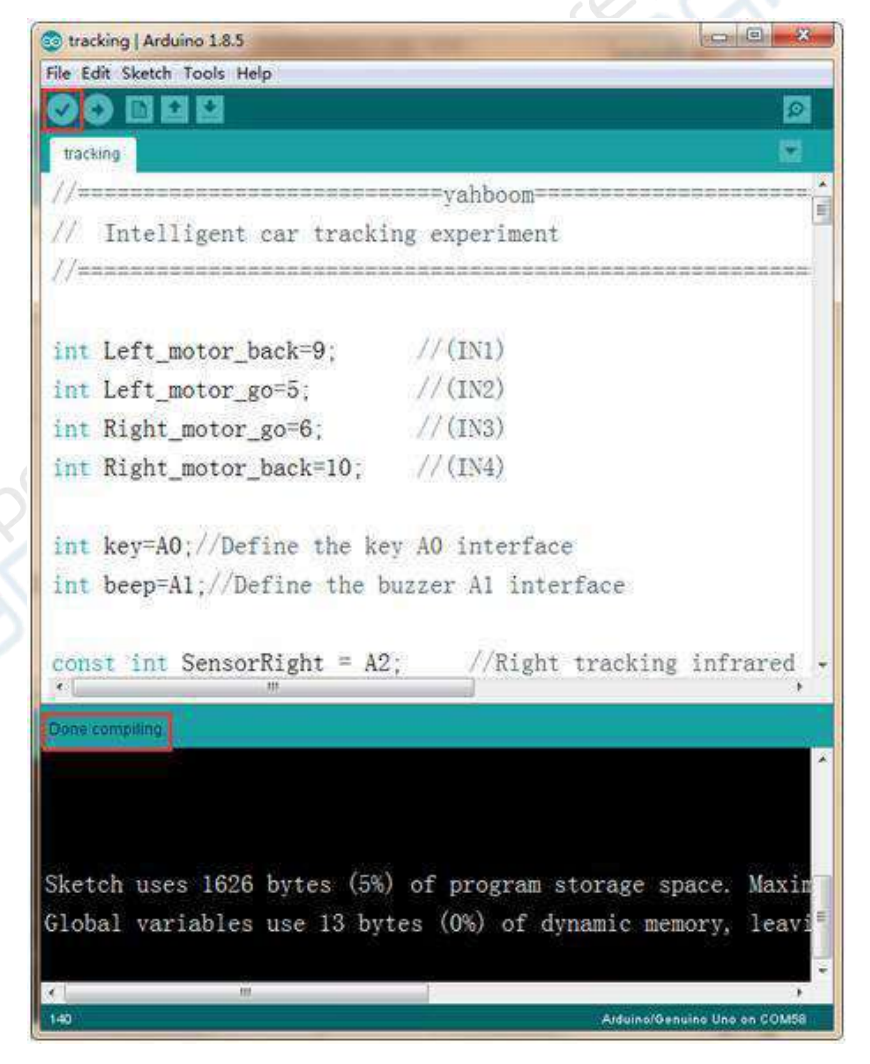

2. В меню программы Arduino IDE выберите пункт 【Tools】 --- 【Port】 ---, после чего выберите порт, соответствующий серийному номеру порта в Диспетчере устройств (пример на рисунке).

| → 公開管理器                               |                                                                                                    | 00                   |      |
|---------------------------------------|----------------------------------------------------------------------------------------------------|----------------------|------|
| 交持(F) 操作(A) 查看(V) 帮助(H)               |                                                                                                    |                      |      |
| **                                    |                                                                                                    |                      |      |
| · Server                              |                                                                                                    |                      |      |
| DE ATA/ATAPI 独制器<br>シロロロ Connectivity |                                                                                                    |                      |      |
| 日の日本                                  |                                                                                                    |                      |      |
| こ 建金鉱助器                               |                                                                                                    |                      |      |
| ・ 1字 第日 (COM 和 LPT)                   |                                                                                                    |                      |      |
| USB-SERIAL CH340 (COM                 | (57)                                                                                                    |                      |      |
| · · · · · · · · · · · · · · · · · · · |                                                                                                    |                      | 0.11 |
| N 2008                                |                                                                                                    |                      |      |
| - 明直<br>- 印度人は実施入日午                   |                                                                                                    |                      |      |
| 4 声音、视频和影响投影器                         |                                                                                                    |                      |      |
| 自由标和其他描针设备                            |                                                                                                    |                      |      |
| ● 通用単行空线控制器<br>● 网络活動器                |                                                                                                    |                      |      |
| ₩ 系统设备                                |                                                                                                    |                      |      |
| > 📲 豐牙活動器                             |                                                                                                    |                      |      |
|                                       |                                                                                                    |                      |      |
|                                       |                                                                                                    |                      |      |
|                                       |                                                                                                    |                      |      |
|                                       |                                                                                                    |                      |      |
|                                       |                                                                                                    |                      |      |
| tracking   Arduino 1.8.5              | Constant of the local division of the local division of the local |                      |      |
| File Edit Sketch Tools Help           |                                                                                                    |                      | 1    |
| Auto I                                | ormat Ctrl+T                                                                                                    | <b>1</b>             |      |
| Archiv                                | r Sketch                                                                                                    | Kerde -              |      |
| tracking Fix En                       | oding & Reload                                                                                                    |                      |      |
| //====== Serial                       | Monitor Ctrl+Shift+M                                                                                                    |                      |      |
| // Intell Serial                      | Notter Ctrl+Shift+L                                                                                                    |                      |      |
| //www.wifite                          | 1 Firmware Updater                                                                                                    |                      |      |
| Board                                 | "Arduino/Genuino Uno"                                                                                                    | •                    |      |
| Port; *                               | COM57*                                                                                                    | Serial ports         |      |
| int Left_n Get Bo                     | ard Info                                                                                                    | COM1                 |      |
| int Left_n Progr                      | mmer: "AVRISP mkII"                                                                                                    | ✓ COM57              |      |
| int Right Burn B                      | ootloader                                                                                                    | 1                    |      |
| int Right mator h                     | ack=10: //(IN4)                                                                                                    | -                    |      |
| The Right_motor_t                     | dow-in' (//////                                                                                                    |                      |      |
|                                       |                                                                                                    |                      |      |
| int key=A0;//Defi                     | ne the key AO interface                                                                                                    |                      |      |
| int beep=A1;//Def                     | ine the buzzer Al interf                                                                                                    | face                 |      |
|                                       |                                                                                                    |                      |      |
| const int Concert                     | ight = 12 //Dicht                                                                                                    | tracking infraved    |      |
| eonse mit sensorr                     | agirt - Az, //Right                                                                                                    | tracking initiated . |      |
| Flore compliant                       |                                                                                                    |                      | 1    |
| Trivite (company)                     |                                                                                                    |                      |      |
|                                       |                                                                                                    |                      |      |
|                                       |                                                                                                    |                      |      |
|                                       |                                                                                                    |                      |      |
| Sketch uses 1696                      | vtes (5%) of program at                                                                                                    | orage space Maria    |      |
| oketen uses 1020                      | yees (any or program st                                                                                                    | .orage space. Maxin  |      |
| Lang variablar                        | ise 13 bytes (0%) of dyn                                                                                                    | namic memory, leavi  |      |
| orobar variables                      |                                                                                                    |                      |      |
| GIODAL VALIADIES                      |                                                                                                    |                      |      |
|                                       |                                                                                                    |                      |      |

3. После выбора нужного пункта следует нажать кнопку "→", расположенную под панелью меню, для загрузки кода в плату Arduino UNO. После успешной загрузки кода в плату Arduino UNO в нижнем левом углу отобразится сообщение "Done uploading" (загрузка завершена, см. рисунок).

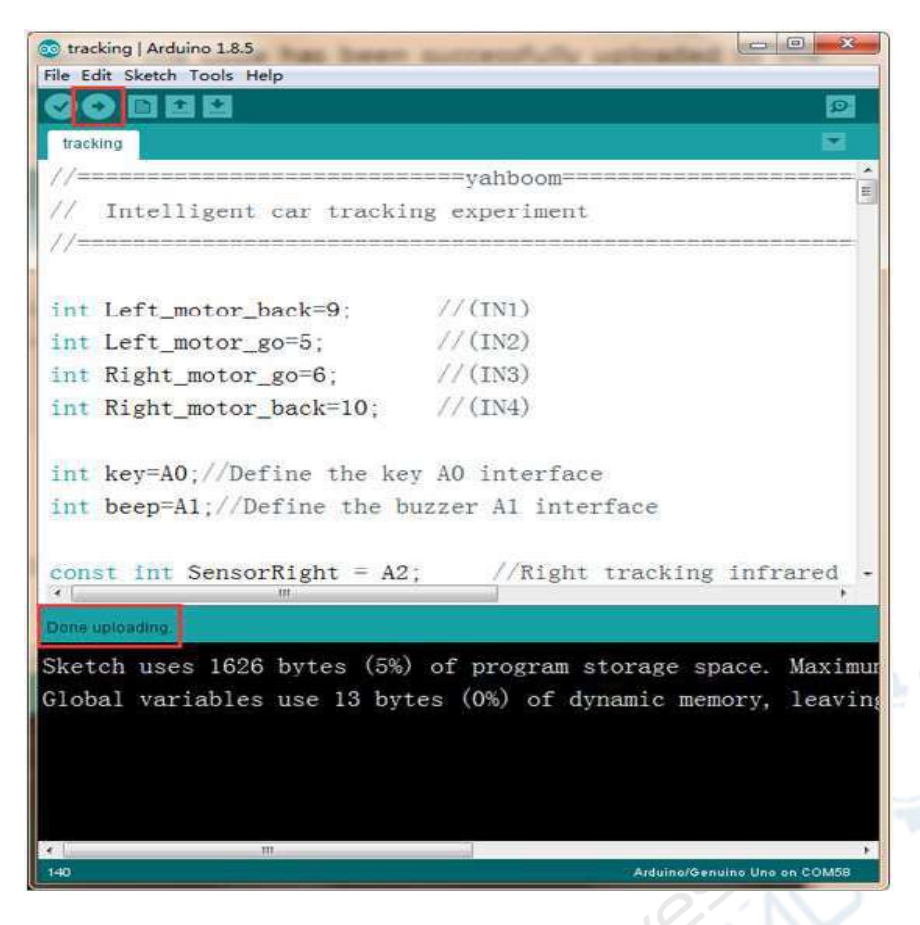

4. Выполните подключение в соответствии с рисунком.

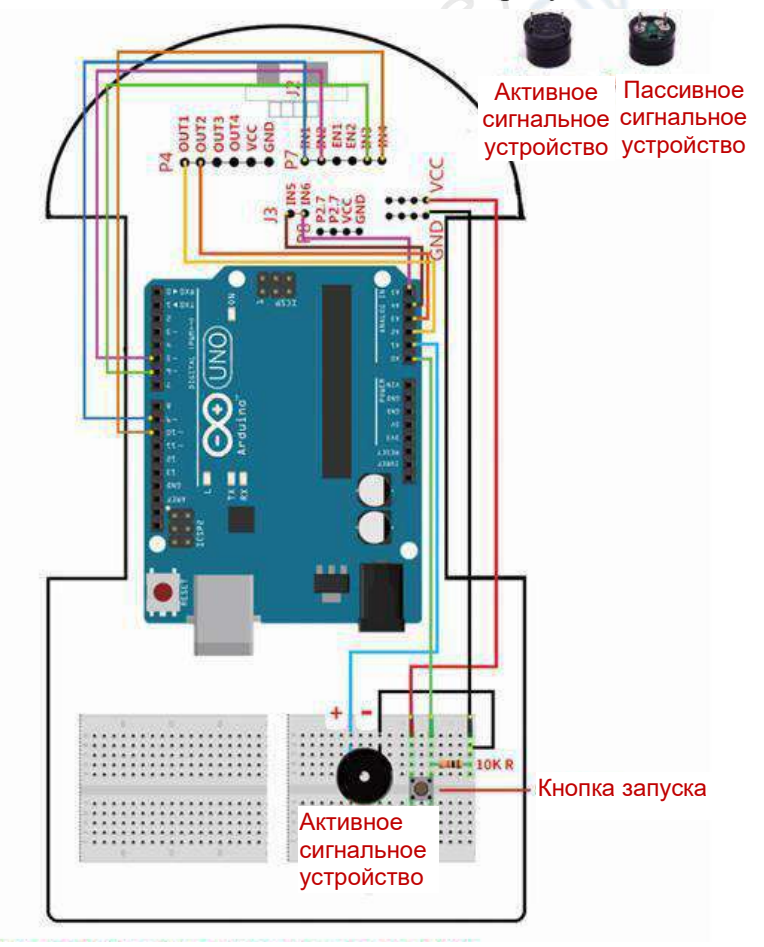

**Примечание: вставьте ультразвуковой датчик в слот J2, как показано на рисунке** Эксперимент является комплексным. Автомобиль может обнаруживать препятствия при движении по треку. При обнаружении препятствия автомобиль останавливается. После удаления препятствия автомобиль продолжает движение.

5. Для формирования трека на светлой поверхности, например, на столе, используйте черную изоленту шириной 1,6 см. Установите запрограммированный автомобиль на трек и нажмите кнопку запуска. Автомобиль начнет движение по черной линии.

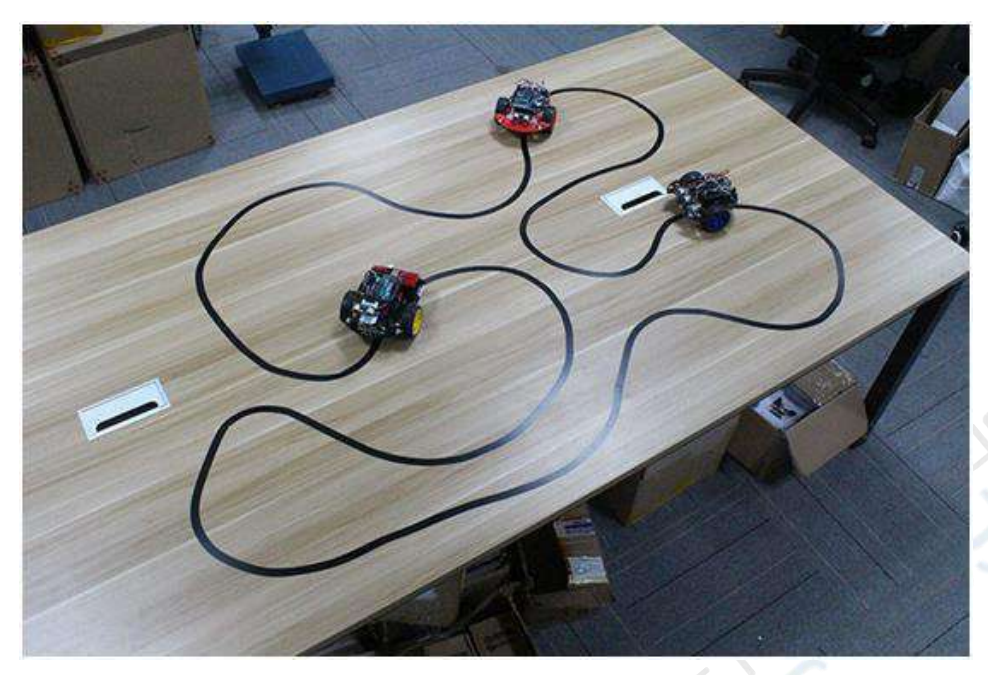

# 6- Управление по Bluetooth

#### Этапы эксперимента:

1. Откройте файл с кодом эксперимента: **bluebooth\_control.ino**, нажмите кнопку"√"под панелью меню для компиляции кода, дождитесь сообщения "**Done compiling** " (компиляция завершена) в нижнем правом углу (см. рисунок для примера).

| S bluebooth_control   Ard  | duino 1.8.5                                  |                                                                |      |
|----------------------------|----------------------------------------------|----------------------------------------------------------------|------|
| File Edit Sketch Tools H   | ielp                                         |                                                                |      |
|                            |                                              |                                                                |      |
| bluebooth_control          |                                              | <b>X</b>                                                       | 0,1  |
| incomingEvte = Seria       | I read O:                                    | *                                                              |      |
| if(incomingByte == 'S      | ()                                           |                                                                | e CN |
| startBit= true:            |                                              |                                                                |      |
| }                          |                                              |                                                                |      |
| if(startBit == true)       |                                              |                                                                |      |
| {                          | () in casing Baters                          |                                                                |      |
| )                          | incomingsyte;                                |                                                                |      |
| if (incomingByte == '      | <b>z</b> )                                   |                                                                |      |
| Conversion of the          |                                              |                                                                |      |
| newLineReceived =          | Arue:                                        |                                                                |      |
| startbit - talss;          |                                              |                                                                |      |
| 1                          |                                              |                                                                | 1 m  |
| 1                          |                                              |                                                                |      |
|                            |                                              | -                                                              |      |
|                            |                                              | 11<br>1                                                        |      |
| ( )                        | 11                                           | F                                                              |      |
| Done compilino.            |                                              |                                                                |      |
|                            |                                              |                                                                |      |
| Archiving built core (cach |                                              | mp/arduins_cachs_048395\cors\cors_arduins_avr_s                |      |
| Sketch uses 8478 bytes (26 | 5%) of program storage space. Maximum is 322 | 56 bytes.<br>Antes for local mariables. Meriana is 2018 but 23 |      |
| Viobal Veriables use 596 6 | sytes (Link) of dynamic memory, leaving 1452 | Cyres for rocki variables, wakinds is 2046 byte                |      |
| 4                          | m                                            |                                                                |      |
| 510                        |                                              | Alduino/Genuino Uno on COM58                                   |      |

2. В меню программы Arduino IDE выберите пункт 【Tools】 --- 【Port】 ---, после чего выберите порт, соответствующий серийному номеру порта в Диспетчере устройств (пример на рисунке).

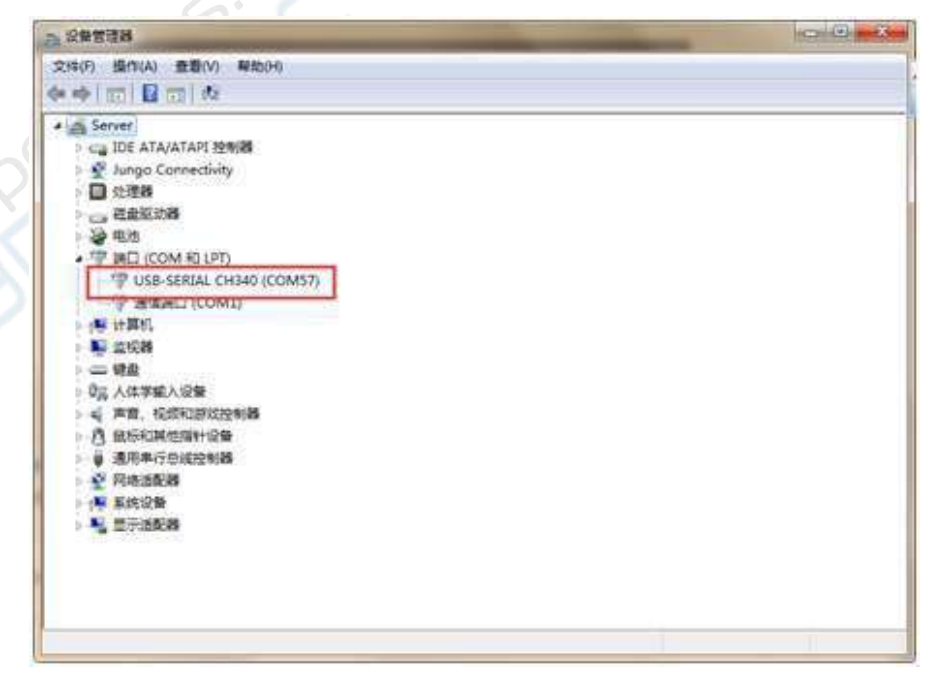

| ketch<br>ing & Reload<br>nitor<br>tter<br>imware Updater<br>rduino/Genuino Uno*<br>M57*<br>d Info<br>ner: "AVRISP mkII"<br>tloader | Ctrl+Shift+M<br>Ctrl+Shift+L                     | Serial por<br>COM1<br>V COM57                                                   | rts<br>]                                                                                                   | 2                                                                                                    | 1                                                                                                    |
|----------------------------------------------------------------------------------------------------|--------------------------------------------------|---------------------------------------------------------------------------------|----------------------------------------------------------------------------------------------------|----------------------------------------------------------------------------------------------------|----------------------------------------------------------------------------------------------------|
| ing & Reload<br>nitor<br>tter<br>imware Updater<br>rduino/Genuino Uno*<br>M57*<br>d Info<br>ner: "AVRISP mkII"<br>tloader          | Ctrl+Shift+M<br>Ctrl+Shift+L                     | Serial par<br>COM1<br>V COM57                                                   | rts<br>]                                                                                                   |                                                                                                    | 3                                                                                                    |
| nitor<br>tter<br>imware Updater<br>rduino/Genuino Uno*<br>M57*<br>d Info<br>ner: "AVRISP mkII"<br>tloader                          | Cerl+Shift+M<br>Cerl+Shift+L                     | Serial por<br>COM1<br>V COM57                                                   | rts<br>]                                                                                                   |                                                                                                    |                                                                                                    |
| tter<br>irmware Updater<br>rduino/Genuino Uno*<br>M57*<br>d Info<br>ner: "AVRISP mkII"<br>tloader                                  | Ctrl+Shift+L                                     | Serial por<br>COM1<br>V COM57                                                   | rts<br>]                                                                                                   |                                                                                                    |                                                                                                    |
| irmware Updater<br>rduino/Genuino Uno*<br>M57*<br>I Info<br>ner: "AVRISP mkII"<br>tloader                                          |                                                  | Serial por<br>COM1<br>V COM57                                                   | rts<br>]                                                                                                   |                                                                                                    |                                                                                                    |
| rduino/Genuino Uno*<br>M57*<br>I Info<br>ner: "AVRISP mkII"<br>Noader                                                              |                                                  | Serial por<br>CÓM1<br>✓ COM57                                                   | ts<br>]                                                                                                    |                                                                                                    |                                                                                                    |
| M57"<br>I Info<br>ner: "AVRISP mkII"<br>Noader                                                                                     |                                                  | COM1<br>✓ COM57                                                                 | <b>]</b>                                                                                                   |                                                                                                    |                                                                                                    |
| d Info<br>ner: "AVRISP mkII"<br>bloader                                                                                            |                                                  | COM1                                                                            | 1                                                                                                    |                                                                                                    |                                                                                                    |
| ner: "AVRISP mkII"<br>tloader                                                                                                    |                                                  | ✓ COM57                                                                         |                                                                                                    |                                                                                                    |                                                                                                    |
| tloader                                                                                                    | 2                                                |                                                                                 |                                                                                                    |                                                                                                    |                                                                                                    |
|                                                                                                    |                                                  |                                                                                 |                                                                                                    |                                                                                                    |                                                                                                    |
|                                                                                                    |                                                  |                                                                                 |                                                                                                    |                                                                                                    |                                                                                                    |
|                                                                                                    | M                                                |                                                                                 |                                                                                                    |                                                                                                    |                                                                                                    |
|                                                                                                    |                                                  | 2754 June                                                                       |                                                                                                    |                                                                                                    |                                                                                                    |
| 29%) of dynamic memory                                                                                                    | leaving 145                                      | 2 bytes for loca                                                                | l varisbles                                                                                                | Maximum is 2048 b                                                                                                | yte                                                                                                    |
|                                                                                                    | program storage space.<br>29%) of dynamic memory | m<br>program storage space. Maximum is 3<br>29%) of dynamic memory, leaving 145 | m<br>program storage space. Maximum is 32256 bytes.<br>29%) of dynamic memory, leaving 1452 bytes for loca | program storage space. Magimum is 32256 bytes.<br>29%) of dynamic memory, leaving 1452 bytes for local variables | program storage space. Maximum is 32256 bytes.<br>29%) of dynamic memory, leaving 1452 bytes for local variables. Maximum is 2048 b |

3. После выбора нужного пункта следует нажать кнопку "→", расположенную под панелью меню, для загрузки кода в плату Arduino UNO. После успешной загрузки кода в плату Arduino UNO в нижнем левом углу отобразится сообщение "Done uploading" (загрузка завершена, см. рисунок).

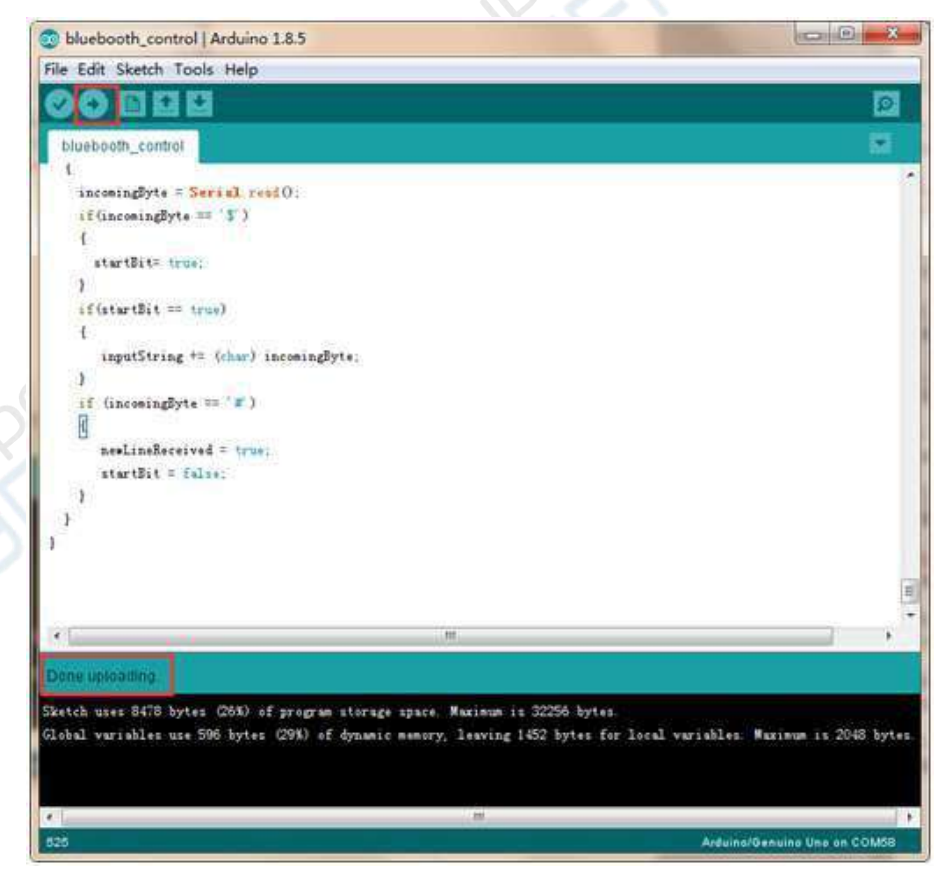

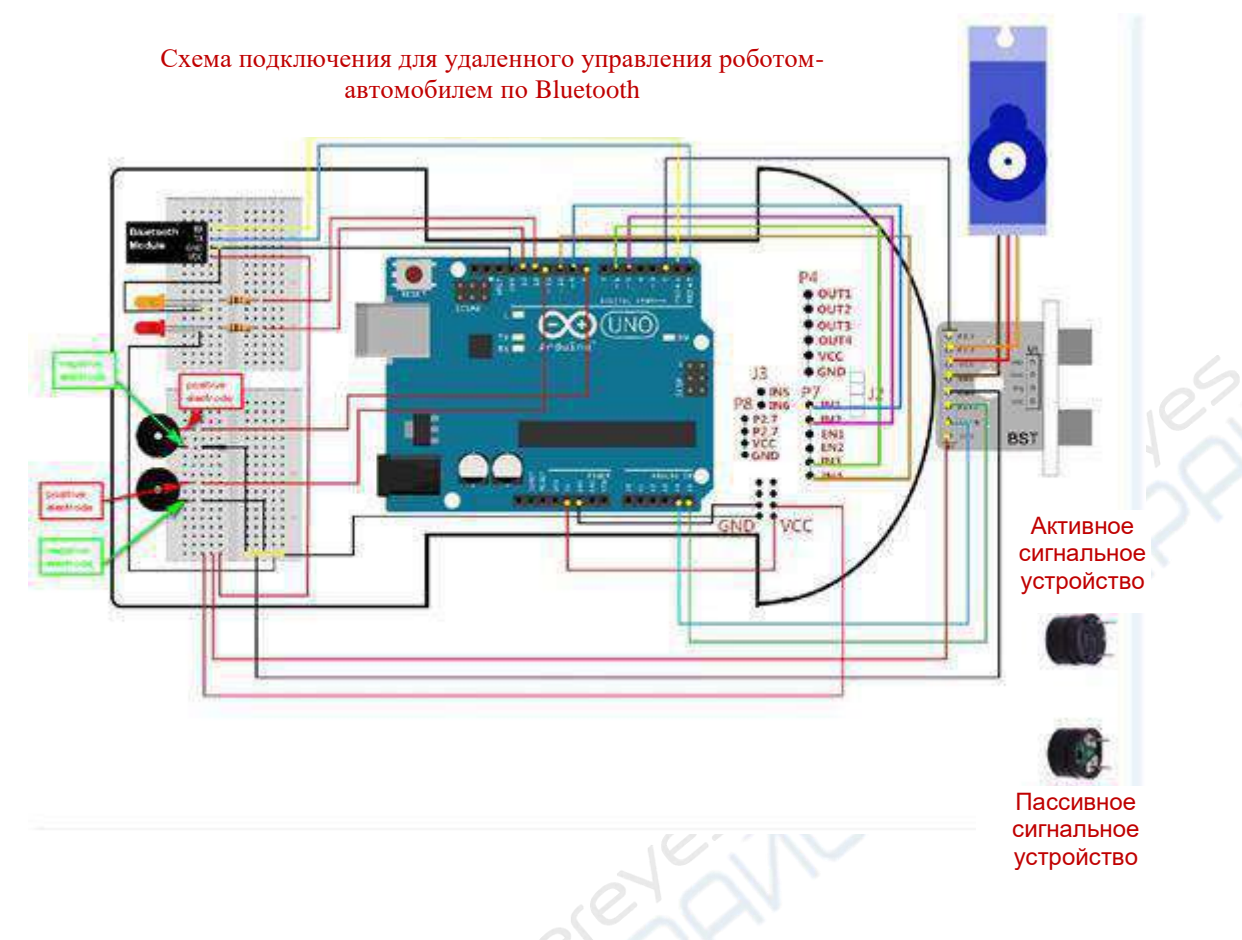

4. Выполните подключение в соответствии со следующим рисунком.

5. Поскольку модуль Bluetooth и серийный порт программатора совместно используют порты ввода/вывода 0 и 1, при прошивке возможно возникновение ошибки. Отключите питание модуля Bluetooth перед прошивкой и подключите его снова после завершения прошивки.

### Робот-автомобиль на базе Arduino (c Bluetooth)

### 1. Комплект поставки

Стандартный робот автомобиль на базе Arduino + модуль Bluetooth

#### 2. Введение

Версия автомобиля с Bluetooth отличается от стандартной версии только наличием Bluetooth-модуля. Пользователи могут использовать предоставляемое нами приложение для удаленного управления автомобилем по Bluetooth. С помощью приложения можно управлять направлением движения (вперед, назад, направо, налево), скоростью и поворотами. Приложение является удобным и простым в использовании, что необходимо для желающих удаленно управлять роботом-автомобилем. Приложение доступно только для устройств на базе Android.

#### 3. Порядок настройки Bluetooth-соединения

A) Выполните подключение в соответствии со схемой P15 раздела по удаленному управлению через Bluetooth.

Б) Включите питание автомобиля и проверьте наличие питания на Bluetooth-модуле (светодиод на модуле должен мигать).

В) Откройте настройки Bluetooth на смартфоне, установите связь с Bluetooth-модулем автомобиля и введите пароль 1234.

Г) Откройте на смартфоне приложение для удаленного управления. Интерфейс приложения приведен ниже. Если на смартфоне Bluetooth отключен, кнопка рядом с переключателем Bluetooth подсвечивается серым фоном. Для активации соединения нажмите на переключатель.

Д) Для выбора Bluetooth-модуля автомобиля нажмите кнопку SEARCH.

E) Нажмите кнопку CONNECT. Программа сообщит об успешном подключении. Если подключиться не удается, повторите процедуру.

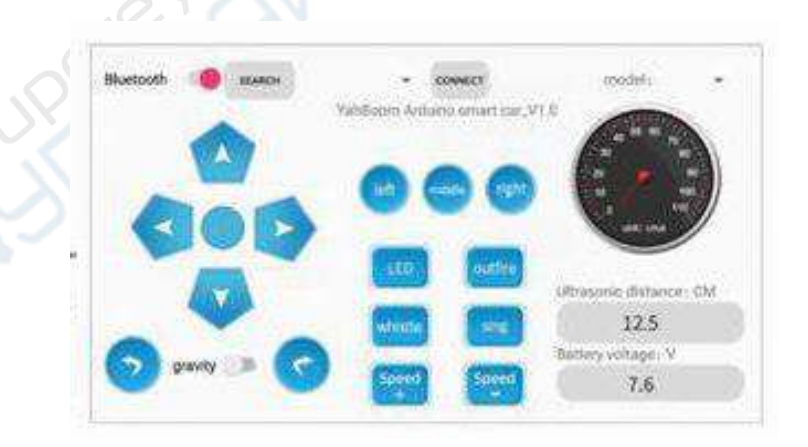

ПРИМЕЧАНИЕ: Перед загрузкой кода необходимо отключить Bluetooth-модуль.

| 0 1  |                                                                                                 |                                                          |   |
|------|-------------------------------------------------------------------------------------------------|----------------------------------------------------------|---|
| 0 10 | nor Itanit 3-98                                                                                 |                                                          |   |
|      | Pair with                                                                                       | HC-067                                                   | ~ |
| You  | een ar tox<br>Ti garaata leter<br>may alboo nees<br>on the other d<br>dae access to yo<br>letay | or press.<br>6 to type this<br>evide,<br>or press and pr |   |
|      |                                                                                                 |                                                          |   |